# USB To CANFD Series Products User Mannual

Everything we update here:

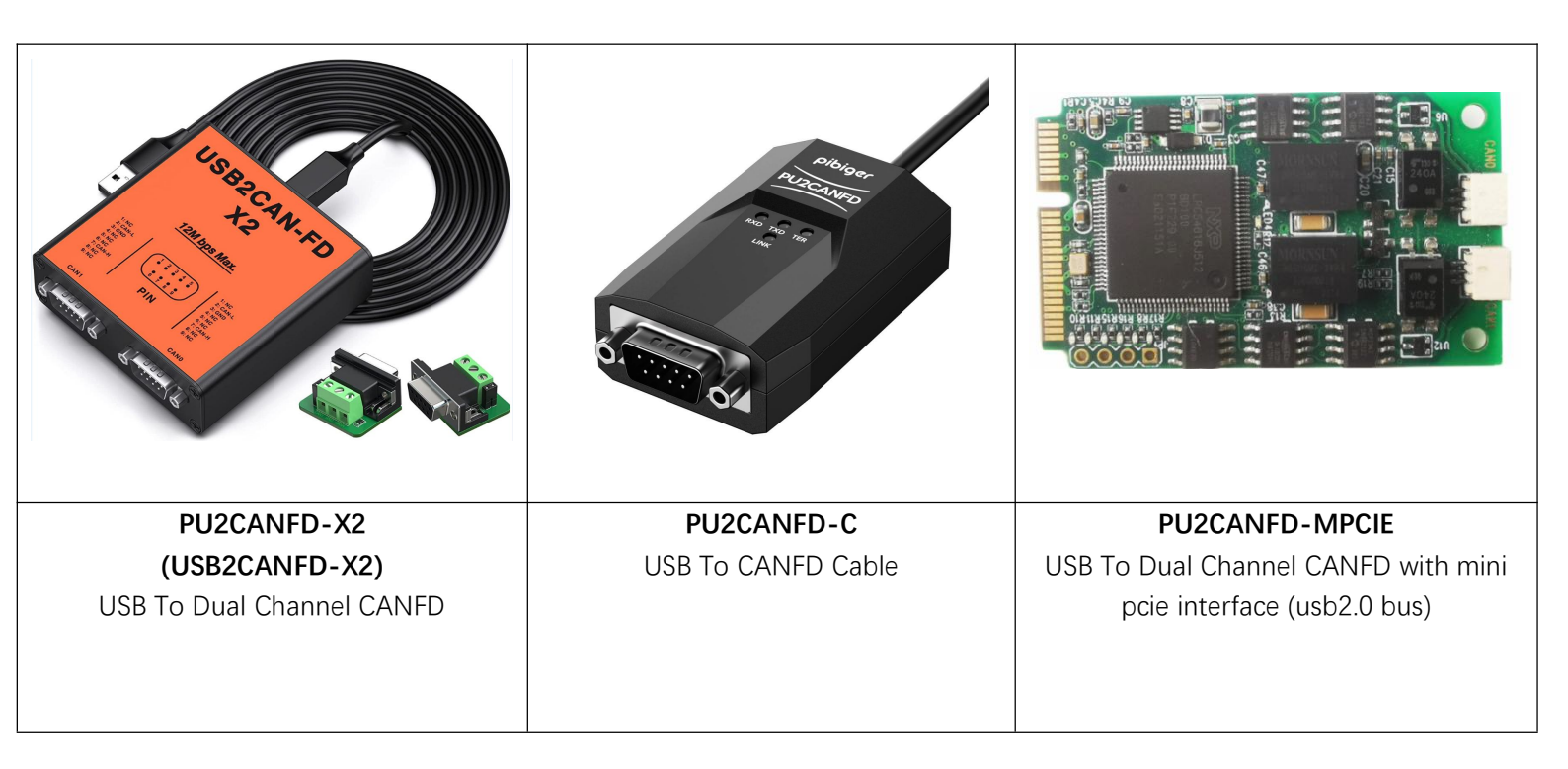

| Date       | Description                   | Details                  |
|------------|-------------------------------|--------------------------|
| 2023/03/23 | First Released                |                          |
| 2023/03/28 | Update For FD Series Products | Add Hardware Description |

# **Document Catalogue**

| Document Catalogue                                     | 2  |
|--------------------------------------------------------|----|
| 1Introduction                                          | 4  |
| 1.1 Product Series                                     | 4  |
| 1.2 Product Features                                   | 4  |
| 2Hardware Description                                  | 5  |
| 2.1 USB2CANFD-X2                                       | 5  |
| Specification                                          | 5  |
| Pins Out Description                                   | 7  |
| LED Indication                                         | 8  |
| 2.2 PU2CANFD-C                                         | 8  |
| Specification                                          | 9  |
| Pins Out Description                                   |    |
| LED Indication                                         |    |
| 2.3 PU2CANFDX2-MPCIE                                   |    |
| Specification                                          |    |
| Pins Out Description                                   |    |
| LED Indication                                         |    |
| Design Reference                                       |    |
| 3 Connection                                           |    |
| 3.1 Enable/Disable Build In 120 $\Omega$ Term Resistor |    |
| 3.2 USB2CANFD-X2/PU2CANFD-C Connection                 |    |
| 3.3 PU2CANFDX2-MPCIE Connection Figure                 | 20 |
| 4 Software Description                                 |    |
| 4.1 PCANVIEW For Windows                               |    |
| 4.1.1 Installing drivers                               | 21 |
| 4.1.2 Start and Initialize PCAN-View                   |    |
| 4.1.3 Receive/Transmit Tab                             |    |
| 4.1.4 Trace Tab                                        | 26 |
| 4.1.5 PCAN-USB Pro FD Tab                              |    |
| 4.1.6 Bus Load Tab                                     |    |
| 4.1.7 Status Bar                                       |    |
| 4.1.8 PCAN-Basic API                                   |    |
| 4.2 PCANVIEW For Linux                                 |    |
| 4.2.1 Driver Install                                   |    |
| 4.2.2 PCAN-View for Linux                              |    |
| 4.2.3 Transmit/Received Data                           |    |
| 4.3 CAN-UTILS/C/Python For Linux                       |    |
| 4.3.1 Linux Support List                               |    |
| 4.3.2 Hardware Connection                              |    |

| 4.3.3 CAN-UTILS DEMO                               |    |
|----------------------------------------------------|----|
| 4.3.4 C Demo                                       | 40 |
| 4.3.5 Python3 Demo                                 |    |
| 4.3.6 Software Description                         | 42 |
| 5Appendix A-ID Setting                             | 48 |
| Enable/Disable Build In 120 $\Omega$ TERM Resistor | 48 |
| When you use device under Windows                  | 49 |
| When you use device Under Linux                    |    |
| Enable/Disable SW CAN Mode                         |    |
| Hardware Connection Enable SWCAN                   | 50 |
| ID Setting SWCAN Working Mode                      | 50 |

# **1Introduction**

### 1.1 **Product Series**

| Product Name     | CAN Version | Bitrate  | Isolation | Max Rate   | Interface    | Time  |
|------------------|-------------|----------|-----------|------------|--------------|-------|
|                  |             |          |           |            |              | Stamp |
| USB2CANFD-X2     | CAN2.0A/B   | 12Mbit/s | 2500V     | 15000fps/s | USB          | 1us   |
|                  | CANFD 1.0   |          |           |            | 2*DSUB 9PIN  |       |
| PU2CANFDX2-MPCIE | CAN2.0A/B   | 12Mbit/s | 2500V     | 15000fps/s | MINIPCIE     | 1us   |
|                  | CANFD 1.0   |          |           |            | (USB Bus)    |       |
| PU2CANFD-C       | CAN2.0A/B   | 12Mbit/s | 2500V     | 15000fps/s | 1.5M USB     | 1us   |
|                  | CANFD 1.0   |          |           |            | Cable        |       |
|                  |             |          |           |            | 1*D-Sub 9PIN |       |

The new CAN FD standard (CAN with Flexible Data rate) is primarily characterized by higher bandwidth for data transfer.

The maximum of 64 data bytes per CAN FD frame (instead of 8 so far) can be transmitted with bit rates up to 12 Mbit/s.

Provide Drivers and Software for Windows/Linux/MacOs, Compatible with windows PCAN-View, Linux Socket CAN.

The monitor software PCAN-View and the programming interface PCAN-Basic for the development of applications with CAN connection are included in the scope of supply and support the new standard CAN FD.

### 1.2 **Product Features**

- 1 True High-speed USB 2.0 Compatible with CAN specifications 2.0A/2.0B/FD;
- 2 CAN FD support for ISO and Non-ISO standard support software switch;
- 3 CAN FD bit rates data field (64 bytes max.) from 25 kbit/s up to 12Mbit/s;
- 4 Class CAN bit rates data field from 25 kbit/s up to 1 Mbit/s;
- 5 Time stamp Resolution Up to 1  $\mu$ s;
- 6 Each CAN FD Signal & Power Separately Isolated Up to 2500 Volts against USB;
- 7 Support Enable/Disable Build In 120Ω termination resistor By PCANVIEW;
- 8 Support CAN Clock Settings By PCANVIEW
- 9 Bus load measurements including error frames and overload frames on physical bus;
- 10 Induced error generation for incoming and outgoing CAN messages;

### **2Hardware Description**

### 2.1 USB2CANFD-X2

The USB2CANFD-X2 is a plug and play high speed USB2.0 to CANFD adapter enables the connection of dual channel CANFD networks to a computer via USB. Each CAN FD channel is separately isolated against USB with a maximum of 2500V.

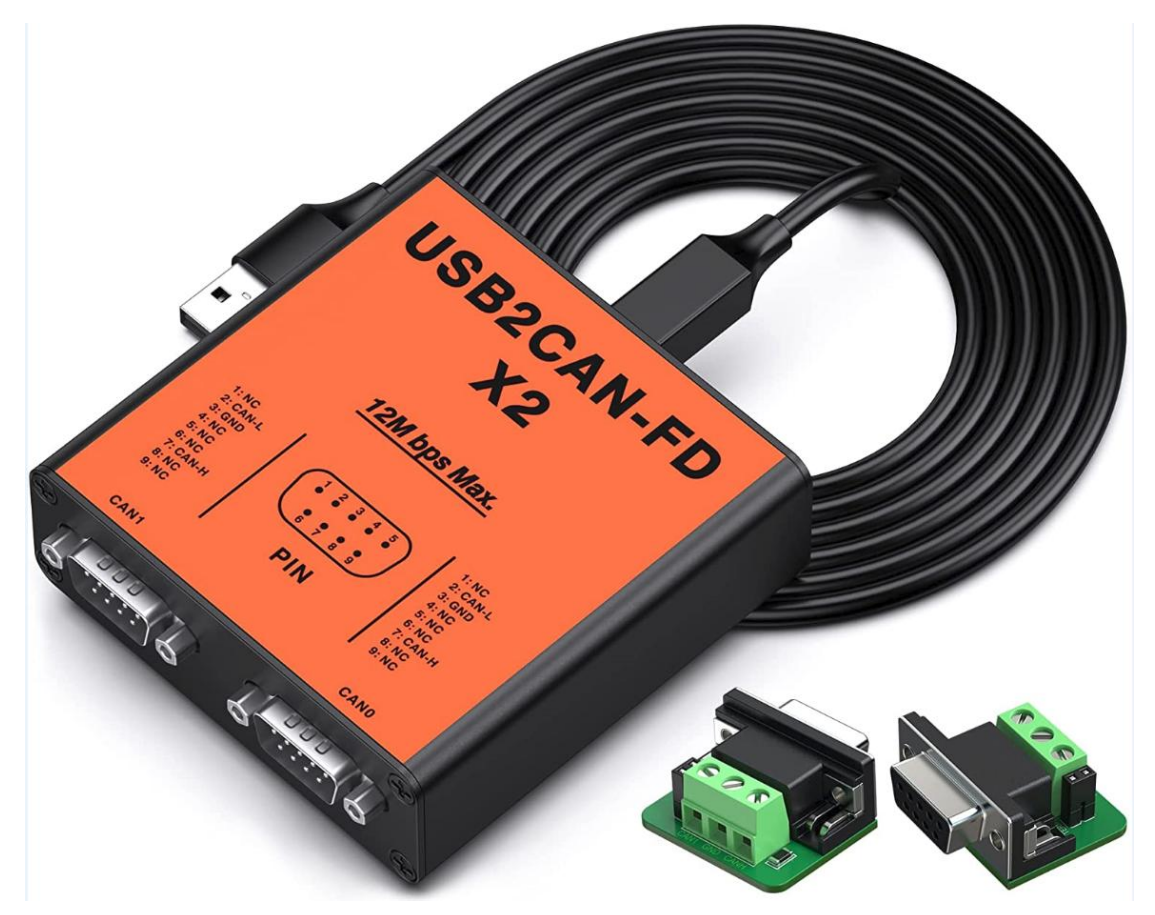

### Specification

| Connector    |                                    |
|--------------|------------------------------------|
| CANFD        | Dual Channel 9PIN D-SUB Connectors |
| USB          | USB plug type A (Computer)         |
|              | USB plug type B (Devcie)           |
| CAN Features |                                    |

| Protocols                          | CAN 2.0A (standard format)                  |
|------------------------------------|---------------------------------------------|
|                                    | CAN 2.0B (extended format)                  |
|                                    | CAN FD ISO 11898-1:2015                     |
|                                    | CAN FD non-ISO                              |
| CAN bit rates                      | 25 kbit/s up to 1 Mbit/s                    |
| CANFD bit rates                    | 25 kbit/s up to 12Mbit/s                    |
| USB ESD                            | IEC 61000-4-2 Level 4                       |
|                                    | +25 kV (contact discharge)                  |
|                                    | +30 kV (air-gap discharge)                  |
| Galvanic isolation                 | Signal & Power Separately Isolated by 2500  |
|                                    | Volts against USB                           |
|                                    | IEC 61000-4-2 Contact                       |
|                                    | IEC 61000-4-2 Air                           |
|                                    | ISO 10605 150 pF / 2 k2 Contact             |
|                                    | ISO 10605 330 pF 1 2 k2 Contact             |
| Micro controller                   | 180MHZ Cortex-M4 MCU                        |
| Timestamp resolution               | 1 µs                                        |
| Built In 120Ω Termination Resistor | Enable/Disable Through Software             |
| Software                           | Windows PCAN-VIEW                           |
|                                    | Linux PCAN-VIEW (Instruction)               |
|                                    | Linux SOCKET-CAN:                           |
|                                    | • CAN Utils (Instruction) ,                 |
|                                    | • C (Source Code Instruction),              |
|                                    | • Python (Source Code Instruction)          |
|                                    | • savvyCAN                                  |
|                                    | Busmaster                                   |
| PCAN BASIC API                     | C#, C++/CLR, Delphi,VB.NET, Java,Phyton 2.6 |
| Windows 10, 8.1, 7                 |                                             |
| (32/64-bit)                        |                                             |
| Windows CE 6.x (x86/ARMv4)         |                                             |
| Linux (32/64-bit)                  |                                             |
|                                    |                                             |
| Third Party Software               | LabView, CodeSys, Matlab, BUSMASTER,        |
|                                    | EasyMotion Studio, CANmoon, XX-SCAN,        |
|                                    | PCAN-Explorer5                              |
| Others                             |                                             |
| Temperature                        | -40°~ 85°                                   |
| PCBA Size (L * W * H)              | 84x80x28 mm                                 |
| Weight                             | 190 g                                       |

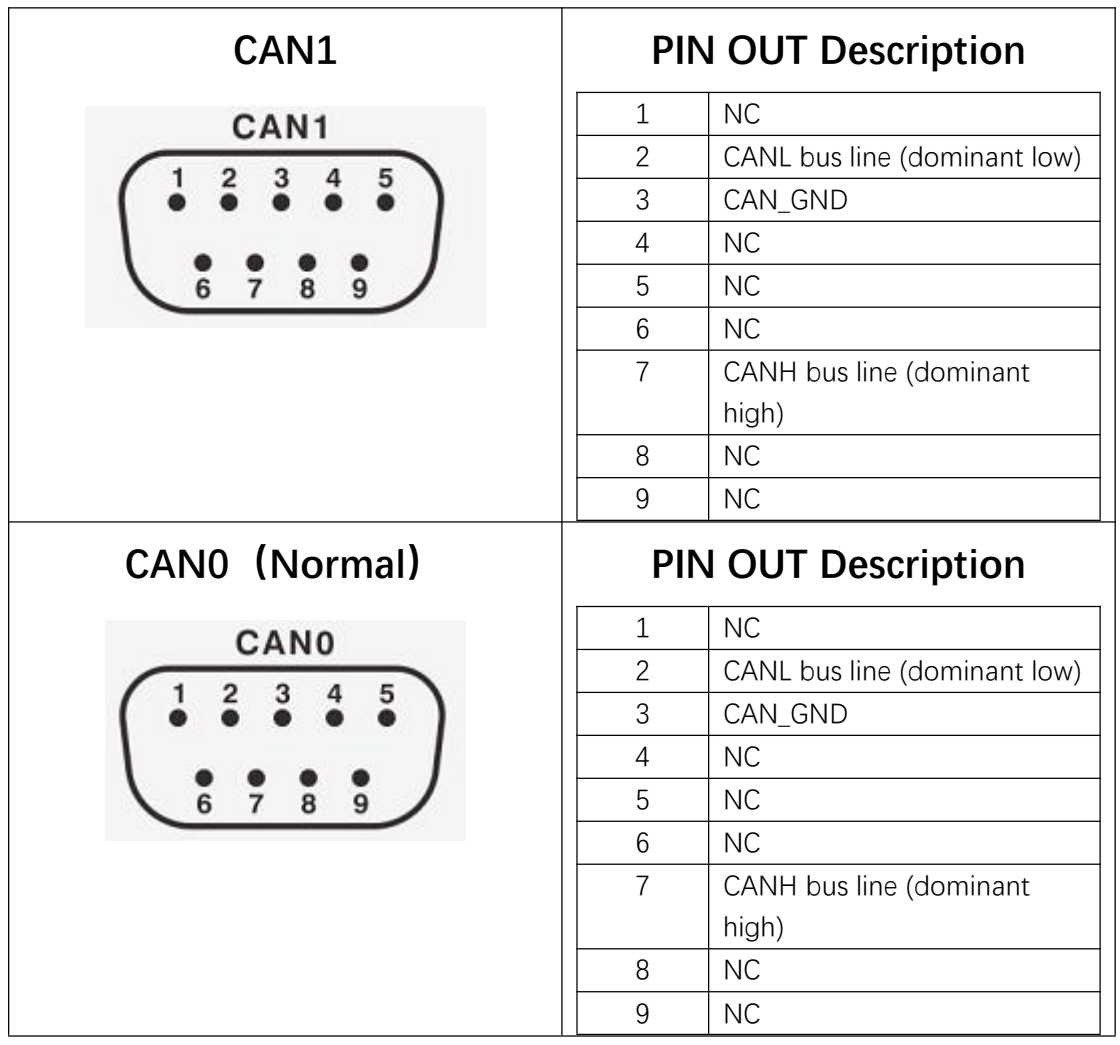

### **Pins Out Description**

Note1: Not connect GND do not affect normal communication, if cable with shielding suggest connect to GND;

### **LED** Indication

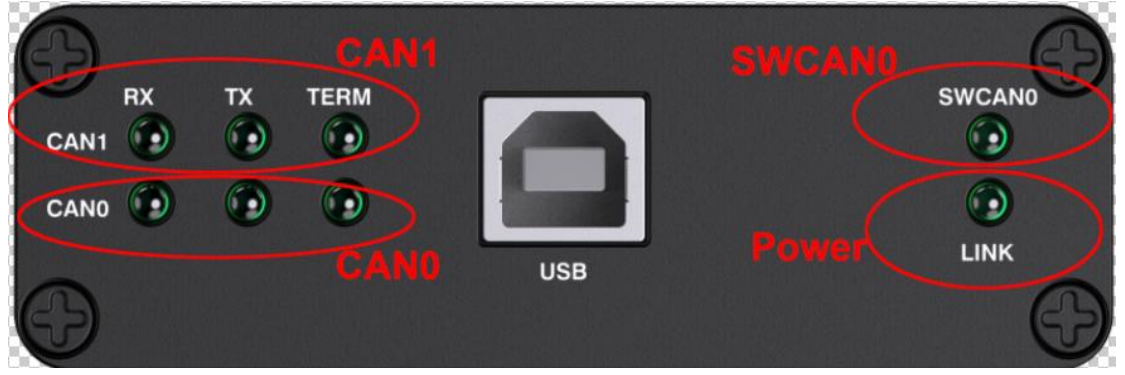

When plug usb2canfd-x2 device to Computer All lights are flashing for one second. Then TERM LED And LINK LED turns to be green.

| Led Name            | Description                            |
|---------------------|----------------------------------------|
| Power LED Indicator | Power Up And Driver Installted         |
|                     | LINK LED turns to be blinking.         |
| CAN1 LED Indicator  | TX LED Blinking, Sending Data;         |
|                     | RX LED Blinking, Receiving Data;       |
|                     | TERM LED Green, $120\Omega$ Activated; |
| CAN0 LED Indicator  | TX LED Blinking, Sending Data;         |
|                     | RX LED Blinking, Receiving Data;       |
|                     | TERM LED Green,120Ω Activated;         |

### 2.2 PU2CANFD-C

The PU2CANFD-C is a plug and play high speed USB2.0 to CANFD converter comes with 1.2m high quality Cable enables the connection of one channel CANFD networks to a computer via USB. CANFD is isolated protection against USB 2500V.

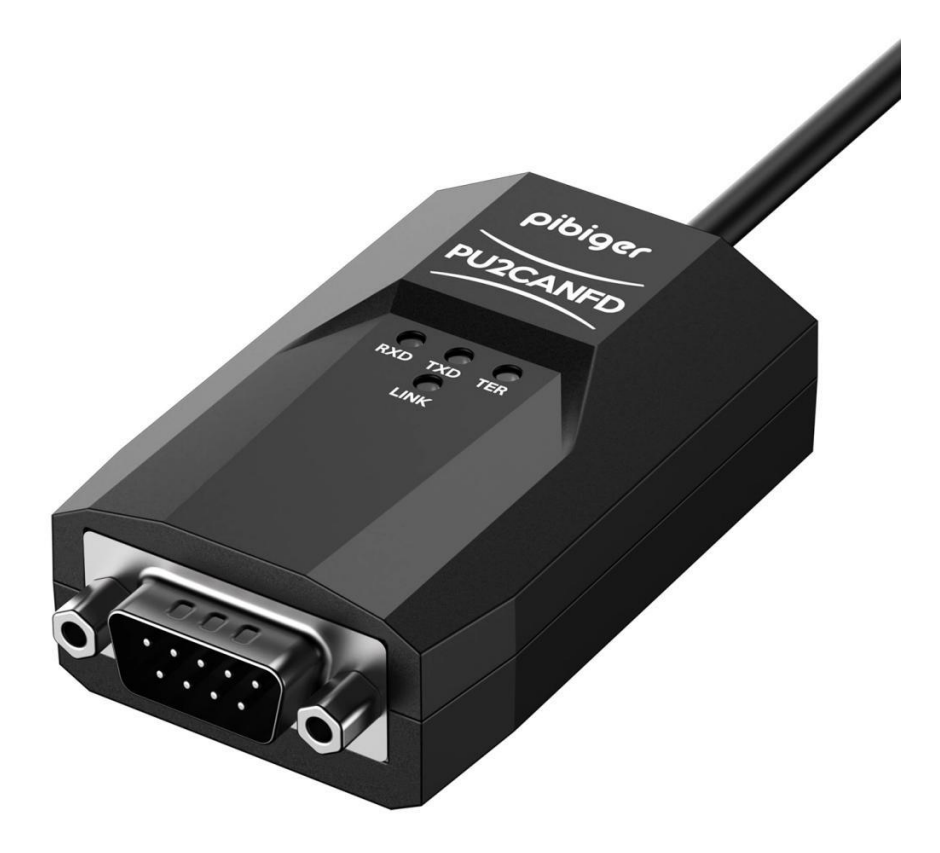

## Specification

| Connector       |                                         |  |
|-----------------|-----------------------------------------|--|
| CANFD           | 9PIN D-SUB Connectors                   |  |
| USB Cable       | 1.2M High Quality USB Cable with type A |  |
| CAN             | N Features                              |  |
| Protocols       | CAN 2.0A (standard format)              |  |
|                 | CAN 2.0B (extended format)              |  |
|                 | CAN FD ISO 11898-1:2015                 |  |
|                 | CAN FD non-ISO                          |  |
| CAN bit rates   | 25 kbit/s up to 1 Mbit/s                |  |
| CANFD bit rates | 25 kbit/s up to 12Mbit/s                |  |
| USB ESD         | IEC 61000-4-2 Level 4                   |  |
|                 | +25 kV (contact discharge)              |  |
|                 | +30 kV (air-gap discharge)              |  |

| Galvanic isolation                         | Signal & Power Separately Isolated by 2500   |
|--------------------------------------------|----------------------------------------------|
|                                            | Volts against USB                            |
|                                            | IEC 61000-4-2 Contact                        |
|                                            | IEC 61000-4-2 Air                            |
|                                            | ISO 10605 150 pF / 2 k2 Contact              |
|                                            | ISO 10605 330 pF 1 2 k2 Contact              |
| Micro controller                           | 180MHZ Cortex-M4 MCU                         |
| Timestamp resolution                       | 1 μs                                         |
| Built In 120 $\Omega$ Termination Resistor | Disable/Enable Through Software              |
| Software                                   | Windows PCAN-VIEW AND API                    |
|                                            | Linux PCAN-VIEW AND API                      |
|                                            | Linux SOCKET-CAN: CAN Utils/C                |
|                                            | Code/Python Code                             |
|                                            | Mac CAN And API                              |
| PCAN BASIC API                             | C#, C++/CLR, Delphi,VB.NET, Java, Phyton 2.6 |
| Windows                                    |                                              |
| Windows CE 6.x                             |                                              |
| Linux (32/64-bit)                          |                                              |
| Mac Os                                     |                                              |
| Third Party Software                       | LabView, CodeSys, Matlab, BUSMASTER,         |
|                                            | EasyMotion Studio, CANmoon, XX-SCAN,         |
|                                            | PCAN-Explorer5                               |
|                                            | Comes with Products:                         |
|                                            | • savvyCAN                                   |
|                                            | Busmaster                                    |
| Others                                     |                                              |
| Temperature                                | -40°~ 85°                                    |

### **Pins Out Description**

|     |         | _ |
|-----|---------|---|
| 1 5 | 1 NC    |   |
|     | 2 CAN-L |   |
|     | 3 GND   |   |
| 69  | 4 NC    |   |
|     | 5 NC    |   |
|     | 6 NC    |   |
|     | 7 CAN-H |   |

| 8 | NC |
|---|----|
| 9 | NC |

### **LED** Indication

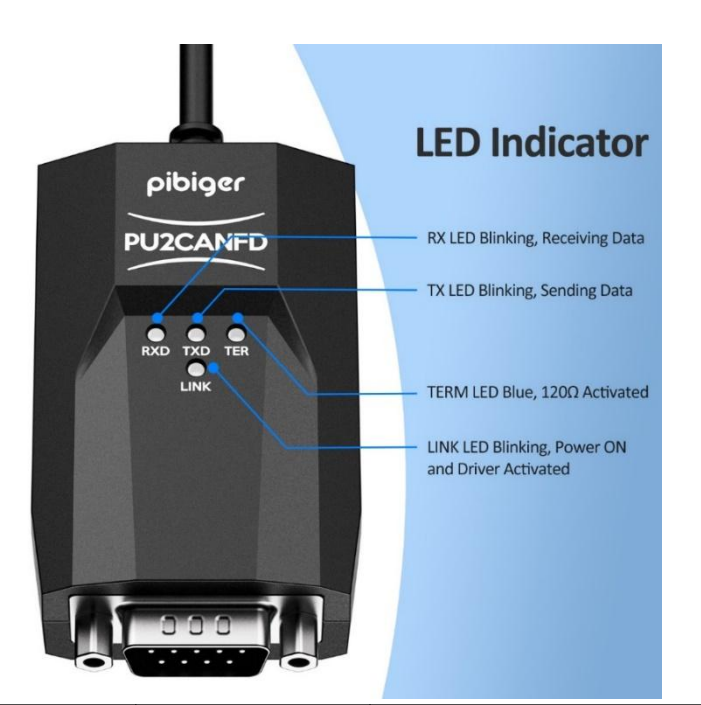

| Led Name | LED Status  | Description                                 |
|----------|-------------|---------------------------------------------|
| RXD      | Blinking    | Receiving Data                              |
| TXD      | Blinking    | Sending Data                                |
| TER      | Blue Led On | Build In 120 $\Omega$ Term Resistor Enable; |
| LINK     | Blinking    | Power Up and Driver Installed.              |
|          | Blue Led On | Power Up Driver Not Installed.              |

### 2.3 PU2CANFDX2-MPCIE

The PU2CANFD-MPCIE is a plug and play high speed USB2.0 to CANFD CAN Card. CAN FD each channel is separately isolated against USB with a maximum of 2500V.

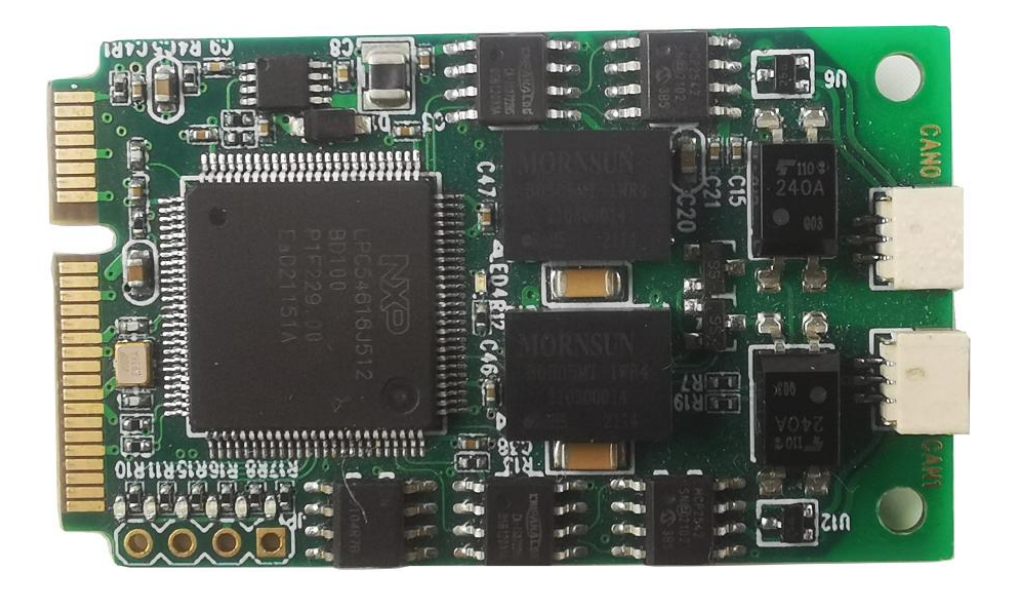

## Specification

| Connector                                 |                                            |
|-------------------------------------------|--------------------------------------------|
| Dual Channel CANFD                        | 2X3PIN 1mm Connector                       |
| Mini PCIE USB                             | USB BUS                                    |
| CAN Features                              |                                            |
| Protocols                                 | CAN 2.0A (standard format)                 |
|                                           | CAN 2.0B (extended format)                 |
|                                           | CAN FD ISO 11898-1:2015                    |
|                                           | CAN FD non-ISO                             |
| CAN bit rates                             | 25 kbit/s up to 1 Mbit/s                   |
| CANFD bit rates                           | 25 kbit/s up to 12Mbit/s                   |
| USB ESD                                   | IEC 61000-4-2 Level 4                      |
|                                           | +25 kV (contact discharge)                 |
|                                           | +30 kV (air-gap discharge)                 |
| Galvanic isolation                        | Signal & Power Separately Isolated by 2500 |
|                                           | Volts against USB                          |
|                                           | IEC 61000-4-2 Contact                      |
|                                           | IEC 61000-4-2 Air                          |
|                                           | ISO 10605 150 pF / 2 k2 Contact            |
|                                           | ISO 10605 330 pF 1 2 k2 Contact            |
| Micro controller                          | 180MHZ Cortex-M4 MCU                       |
| Timestamp resolution                      | 1 μs                                       |
| Built In $120\Omega$ Termination Resistor | Activated/Deactivated Through Software     |
|                                           |                                            |

| Software                                                                                               | <ul> <li>Windows PCAN-VIEW</li> <li>Linux PCAN-VIEW (Instruction)</li> <li>Linux SOCKET-CAN:</li> <li>CAN Utils (Instruction) ,</li> <li>C (Source Code Instruction) ,</li> <li>Python (Source Code Instruction)</li> </ul> |
|----------------------------------------------------------------------------------------------------|----------------------------------------------------------------------------------------------------|
| PCAN BASIC API<br>Windows 10, 8.1, 7<br>(32/64-bit)<br>Windows CE 6.x (x86/ARMv4)<br>Linux (32/64-bit) | C#, C++/CLR, Delphi,VB.NET, Java, Phyton 2.6                                                                                                    |
| Third Party Software                                                                                   | savvyCAN<br>Busmaster                                                                                                    |
| Others                                                                                                 |                                                                                                    |
| Temperature                                                                                            | -40°~ 85°                                                                                                    |
| PCBA Size (L * W * H)                                                                                  | 84x80x28 mm                                                                                                    |
| Weight                                                                                                 | 191g                                                                                                    |

### **Pins Out Description**

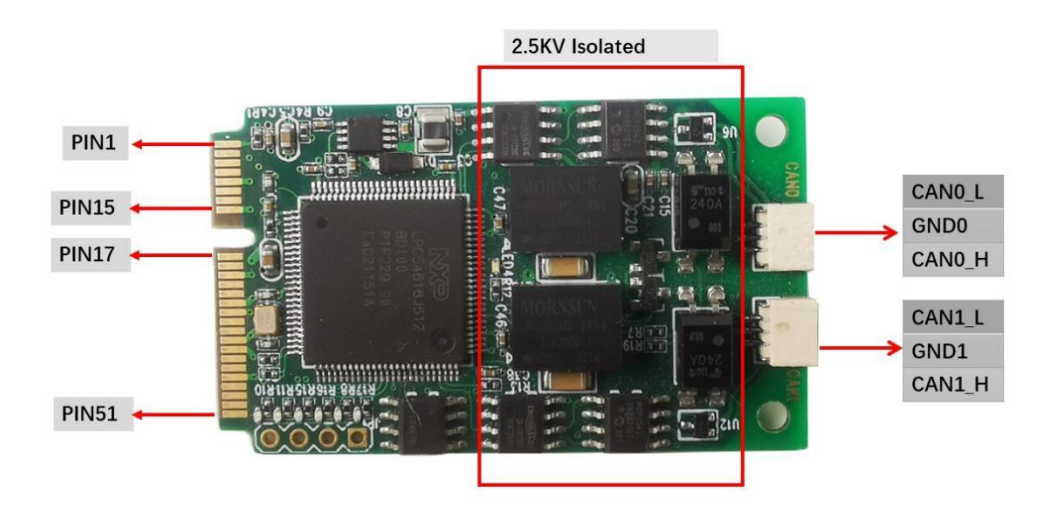

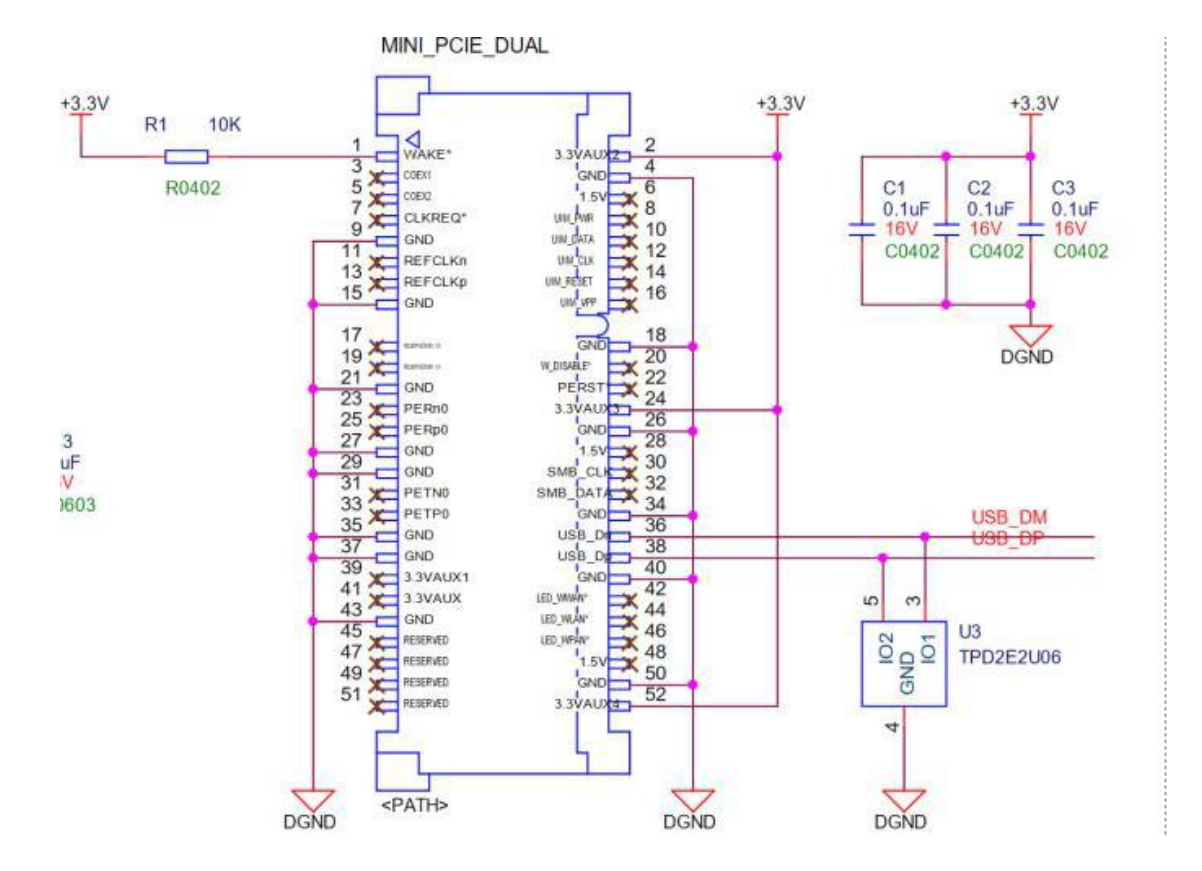

**LED** Indication

![](_page_13_Picture_3.jpeg)

|   | Description      | Indication                                   |
|---|------------------|----------------------------------------------|
| А | Power&Driver LED | Blinking, Driver install and Power Up        |
| В | CAN0 120Ω Term   | On, CAN0 Term Enable; Off, CAN0 Term Disable |
| С | CAN1 120Ω Term   | On, CAN1 Term Enable; Off, CAN1 Term Disable |
| D | CAN0 Receive     | Blinking, CAN0 Receiving Data;               |
| E | CAN0 Send        | Blinking, CAN0 Sending Data;                 |
| F | CAN1 Receive     | Blinking, CAN1 Receiving Data;               |
| G | CAN1 Send        | Blinking, CAN0 Receiving Data;               |

### **Design Reference**

**3PIN Connector Board End** 

Vendor: HDGC1002WR-S-3P

![](_page_15_Figure_1.jpeg)

#### Design End

Vendor: HDGC1002H-5P

![](_page_16_Figure_1.jpeg)

#### **MINIPCIE** Connector

Vendor: Lotes, AAA-PCI-049-K01

![](_page_17_Figure_1.jpeg)

# **3** Connection

#### 3.1 Enable/Disable Build In 120 $\Omega$ Term Resistor

#### Products comes enable build in $120\Omega$ term resistor in default.

If you need external connection of 120Ω termination resistor Please refer to <u>chapter 5 Appendix A-ID Setting Reference</u> learn how deactivated it.

![](_page_18_Figure_1.jpeg)

### 3.2 USB2CANFD-X2/PU2CANFD-C Connection

Notes:

![](_page_18_Picture_4.jpeg)

Note: Remove jumper When build in  $120\Omega$  termination resistor Enable.

Note: Add jumper When build in  $120\Omega$  termination resistor **Disable**.

### 3.3 PU2CANFDX2-MPCIE Connection Figure

![](_page_19_Picture_2.jpeg)

![](_page_19_Picture_3.jpeg)

# **4** Software Description

### 4.1 PCANVIEW For Windows

This part is for USB2CANFD-X2 Windows Software PCANVIEW. Connect as below:

![](_page_20_Figure_1.jpeg)

#### 4.1.1 Installing drivers

- Connect the USB2CANFD-X2 Device to PC, drivers will recognize automatically;
- If not, Unzip PEAK-System\_Driver-Setup.zip and install PeakOemDrv.exe accordingly.
- After the driver is successfully recognized, the usb2canfd-x2 device can be viewed in device manager as shown in the following figure.

![](_page_20_Figure_6.jpeg)

LED Indicate of Link is BLINKING.

### 4.1.2 Start and Initialize PCAN-View

Step1, Open 2 window of PCAN-View. The Connect dialog box appears

Step2, Select an interface from the list. (Channe1, Channel2 Setting as follows)

Step3, From the drop-down menu, choose a Clock Frequency. The selectable bit rates in the following are based on this setting

Step4, From the drop-down list, select a Nominal Bit rate, which is used for the arbitration phase (max. 1Mbit/s).

Step5. Enable the Data Bit rate checkbox.

Step6, From the drop-down menu, choose an additional Data Bit rate for the CAN FD bus. The bit rate selected here is used to transfer the data fields of a CAN FD frame with a higher bit rate.

Step7. Under Filter settings you can limit the range of CAN IDs to be received, either for standard frames (11-bit IDs) or for extended frames (29-bit IDs).

Step8. Activate the Listen-only mode if you do not actively take part in the CAN traffic and just want to observe. This also avoids an unintended disruption of an unknown CAN environment (e.g. due to different bit rates).

Step9. Confirm the settings in the dialog box with OK. The main window of PCAN-View appears (see Figure 14)

Set as below pictures for channel1 and channel 2. Setting Value: CANFD,Clock Frequency 60MHz,Norminal Bit Rate 1MBit/s,Data Bit Rate 12MBit/s

| S Connect                                                                                                    |
|----------------------------------------------------------------------------------------------------|
|                                                                                                    |
| PCAN-View                                                                                                    |
| Available PCAN hardware:                                                                                                    |
| PCAN-USB Pro FD: Device ID 110000h, Channel                                                                                                    |
| PCAN-USB Pro FD: Device ID 110000h Channel 2                                                                                                    |
|                                                                                                    |
|                                                                                                    |
|                                                                                                    |
|                                                                                                    |
|                                                                                                    |
|                                                                                                    |
|                                                                                                    |
| CAN FD                                                                                                    |
| Clock Frequency: Nominal Bit Rate: ☑ Data Bit Rate:                                                                                                    |
| 00_MHz                                                                                                    |
| Filter settings                                                                                                    |
| Standard r                                                                                                    |
| Extended     From: 00000000 (Hex) To: 1++++++ (Hex)     Extended                                                                                                    |
|                                                                                                    |
| Cancel OK Cancel                                                                                                    |
|                                                                                                    |
| S Connect                                                                                                    |
| PCAN-View                                                                                                    |
| Available BCAN bardware                                                                                                    |
| Available ECAIN hardware.                                                                                                    |
| PCAN-USB Pro ED: Device ID 110000h Channel 1                                                                                                    |
| ← PCAN-USB Pro FD: Device ID 110000h, Channel 1<br>← PCAN-USB Pro FD: Device ID 110000h, Channel 2                                                                                                    |
| PCAN-USB Pro FD: Device ID 110000h, Channel 1                                                                                                    |
| PCAN-USB Pro FD: Device ID 110000h, Channel 1                                                                                                    |
| PCAN-USB Pro FD: Device ID 110000h, Channel 1                                                                                                    |
| PCAN-USB Pro FD: Device ID 110000h, Channel 1                                                                                                    |
| PCAN-USB Pro FD: Device ID 110000h, Channel 1                                                                                                    |
| PCAN-USB Pro FD: Device ID 110000h, Channel 1                                                                                                    |
| PCAN-USB Pro FD: Device ID 110000h, Channel 1                                                                                                    |
| PCAN-USB Pro FD: Device ID 110000h, Channel 1                                                                                                    |
| CAN FD                                                                                                    |
| CAN FD<br>Clock Frequency: Nominal Bit Rate:                                                                                                    |
| CAN FD<br>Clock Frequency: Nominal Bit Rate:<br>60 MHz<br>I MBit/s<br>Device ID 110000h, Channel 2<br>Data Bit Rate:<br>12 MBit/s<br>Mominal Strate:<br>Clock Frequency: Nominal Strate:                                                                                                    |
| CAN FD<br>Clock Frequency: Nominal Bit Rate:<br>60 MHz<br>Filter settings                                                                                                    |
| <ul> <li>✓ CAN FD</li> <li>✓ CAN FD</li> <li>✓ Cock Frequency: Nominal Bit Rate:</li> <li>✓ Data Bit Rate:</li> <li>✓ Data Bit Rate:</li></ul> |
| <ul> <li>CAN FD</li> <li>Clock Frequency: Nominal Bit Rate:</li> <li>I MBit/s</li> <li>I MBit/s</li> <li>I MBit/s</li> <li>Filter settings</li> <li>Standard<br/><ul> <li>From: 00000000</li> <li>(Hex) To: 1FFFFFFF</li> <li>(Hex)</li> </ul> </li> </ul>                                                                                                    |
| PCAN-USB Pro FD: Device ID 110000h, Channel 1          Image: PCAN-USB Pro FD: Device ID 110000h, Channel 2         Image: PCAN-USB Pro FD: Device ID 110000h, Channel 2         Image: PCAN-USB Pro FD: Device ID 110000h, Chane                                                                                                    |

|                                                                                                    | PCAN-View                                                                                                    |                                                                                                    |                                                                                                    |                                                                                                    |                                                                                                    |                                                                                                    |                                             | - 0                                                                                                    | ×         |
|----------------------------------------------------------------------------------------------------|----------------------------------------------------------------------------------------------------|----------------------------------------------------------------------------------------------------|----------------------------------------------------------------------------------------------------|----------------------------------------------------------------------------------------------------|----------------------------------------------------------------------------------------------------|----------------------------------------------------------------------------------------------------|---------------------------------------------|----------------------------------------------------------------------------------------------------|-----------|
| File                                                                                                    | <u>C</u> AN <u>E</u> dit <u>T</u> ransmit                                                                                                    | t <u>V</u> iew T <u>r</u> ace                                                                                                    | <u>W</u> indow                                                                                                    | Help                                                                                                    |                                                                                                    |                                                                                                    |                                             |                                                                                                    |           |
| <b>7</b> °                                                                                                    | ·                                                                                                    | × 🛛 🖌                                                                                                    |                                                                                                    |                                                                                                    |                                                                                                    |                                                                                                    |                                             |                                                                                                    |           |
|                                                                                                    | Receive / Transmit                                                                                                    | Trace 🔶 PC                                                                                                    | AN-USB Pro FD                                                                                                    | I.                                                                                                    |                                                                                                    |                                                                                                    |                                             |                                                                                                    | 3         |
|                                                                                                    | CAN-ID                                                                                                    | Туре                                                                                                    | Length                                                                                                    | Data                                                                                                    |                                                                                                    | Cycle Time                                                                                                  |                                             | Count                                                                                                    |           |
|                                                                                                    | 18F00110h                                                                                                    | FO BRS                                                                                                    | 32                                                                                                    | 62 AD D2 74 36 72 75 39 00 00 00 00 00 00 00 00 00 00 00 00 00                                                                                                    | 00 00 00 00 00 00<br>00 00 00                                                                                                    | 1.0                                                                                                    |                                             | 137536                                                                                                    |           |
|                                                                                                    | 18F00200h                                                                                                    | FD BRS                                                                                                    | 8                                                                                                    | 10 11 11 11 11 11 11 11                                                                                                    |                                                                                                    | 1.0                                                                                                    |                                             | 109040                                                                                                    |           |
| Ve                                                                                                    |                                                                                                    |                                                                                                    |                                                                                                    |                                                                                                    |                                                                                                    |                                                                                                    |                                             |                                                                                                    |           |
| scei                                                                                                    |                                                                                                    |                                                                                                    |                                                                                                    |                                                                                                    |                                                                                                    |                                                                                                    |                                             |                                                                                                    |           |
| Re                                                                                                    |                                                                                                    |                                                                                                    |                                                                                                    |                                                                                                    |                                                                                                    |                                                                                                    |                                             |                                                                                                    |           |
|                                                                                                    |                                                                                                    |                                                                                                    |                                                                                                    |                                                                                                    |                                                                                                    |                                                                                                    |                                             |                                                                                                    |           |
|                                                                                                    |                                                                                                    |                                                                                                    |                                                                                                    |                                                                                                    |                                                                                                    |                                                                                                    |                                             |                                                                                                    |           |
|                                                                                                    | CAN-ID                                                                                                    | Туре                                                                                                    | Length                                                                                                    | Data                                                                                                    | Cycle Time                                                                                                    | Count                                                                                                    | Trigger                                     | Comment                                                                                                    |           |
|                                                                                                    | 17F00100h                                                                                                    | FD                                                                                                    | 32                                                                                                    | 41 A4 47 61 6F 73 69 66 61 69 73 D6<br>00 00 00 00 00 00 00 00 00 00 00 00 00                                                                                                    | ✓ 61                                                                                                    | 4301                                                                                                    | Time                                        |                                                                                                    |           |
|                                                                                                    | 17E00220b                                                                                                    | 1211 1223                                                                                                    | 64                                                                                                    | 00 00 00 00 00 00 00 00 00<br>3A 2B 23 71 35 6E 33 22 00 00 00 00                                                                                                    | <b>J</b> 1                                                                                                    | 195562                                                                                                    | Time                                        |                                                                                                    | _         |
| <u>a</u> it                                                                                                    | 1110022011                                                                                                    |                                                                                                    | -                                                                                                    | 00 00 00 00 00 00 00 00 00 00 00 00 00                                                                                                    |                                                                                                    | 133302                                                                                                    | nine                                        |                                                                                                    |           |
| ans                                                                                                    |                                                                                                    |                                                                                                    |                                                                                                    | 00 00 00 00 00 00 00 00 00 00 00 00 00                                                                                                    |                                                                                                    |                                                                                                    |                                             |                                                                                                    |           |
| T                                                                                                    |                                                                                                    |                                                                                                    |                                                                                                    | 00 00 00 00 00 00 00 00 00 00 00 00 00                                                                                                    |                                                                                                    |                                                                                                    |                                             |                                                                                                    |           |
|                                                                                                    |                                                                                                    |                                                                                                    |                                                                                                    |                                                                                                    |                                                                                                    |                                                                                                    |                                             |                                                                                                    |           |
|                                                                                                    |                                                                                                    |                                                                                                    |                                                                                                    |                                                                                                    |                                                                                                    |                                                                                                    |                                             |                                                                                                    |           |
|                                                                                                    |                                                                                                    |                                                                                                    |                                                                                                    |                                                                                                    |                                                                                                    |                                                                                                    |                                             |                                                                                                    |           |
| <ul><li></li></ul>                                                                                                    | Connected to hardware P                                                                                                    | CAN-USB Pro                                                                                                    | D Channel 1                                                                                                    | 🕂 🚽 Bit rate: 1 MBit/s / 12 MBit/s   St                                                                                                    | atus: OK                                                                                                    |                                                                                                    | Overrun                                     | ns: 0   QXmtFull: 0                                                                                                    |           |
| 0                                                                                                    | Connected to hardware P                                                                                                    | CAN-USB Pro                                                                                                    | D. Channel 1                                                                                                    | Bit rate: 1 MBit/s / 12 MBit/s   St                                                                                                    | atus: OK                                                                                                    |                                                                                                    | Overrun                                     | ıs: 0   QXmtFull: 0                                                                                                    |           |
| <ul> <li>○</li> <li>○</li> </ul>                                                                                                    | Connected to hardware P<br>PCAN-View                                                                                                    | CAN-USB Pro                                                                                                    | D. Channel 1                                                                                                    | 🕂 - ðit rate: 1 MBit/s / 12 MBit/s   St                                                                                                    | atus: OK                                                                                                    |                                                                                                    | Overrun                                     | ns: 0   QXmtFull: 0                                                                                                    | .:<br>×   |
| S (                                                                                                    | Connected to hardware P<br>PCAN-View<br>· <u>C</u> AN <u>E</u> dit <u>T</u> ransmit                                                                                 | CAN-USB Pro                                                                                                    | D Channel 1 •<br><u>W</u> indow                                                                                                    | 👷 Bit rate: 1 MBit/s / 12 MBit/s   St<br><u>H</u> elp                                                                                                    | atus: OK                                                                                                    |                                                                                                    | Overrun                                     | ıs: 0   QXmtFull: 0                                                                                                    | .:<br>×   |
| S (                                                                                                    | Connected to hardware P<br>PCAN-View<br>CAN Edit Iransmit                                                                                                    | CAN-USB Pro                                                                                                    | <u>W</u> indow                                                                                                    | Help                                                                                                    | atus: OK                                                                                                    |                                                                                                    | Overrun                                     | ns: 0   QXmtFull: 0<br>— 🛛 🗆                                                                                                    | .:<br>×   |
| S (                                                                                                    | Connected to hardware P<br>PCAN-View<br>CAN Edit Iransmit<br>CAN Edit Iransmit<br>Receive / Transmit 100                                                            | CAN-USB Pro                                                                                                    | Mindow )                                                                                                    | Help                                                                                                    | atus: OK                                                                                                    |                                                                                                    | Overrun                                     | ns: 0   QXmtFull: 0                                                                                                    | .:<br>X   |
|                                                                                                    | Connected to hardware P<br>PCAN-View<br>CAN Edit Iransmit<br>CAN-ID C                                                                                               | CAN-USB Pro                                                                                                    | Window J<br>Window J<br>Win                                  | Help                                                                                                    | atus: OK                                                                                                    | Cycle Time                                                                                                  | Overrun                                     | es: 0   QXmtFull: 0<br>                                                                                                    | <br>×     |
| Contractions of the second second sec | Connected to hardware P<br>PCAN-View<br>CAN Edit Iransmit<br>CAN-ID<br>CAN-ID<br>17F00100h                                                                          | CAN-USB Pro<br><u>V</u> iew Trace<br>Trace + PC<br>Type<br>T                                                                                                    | Window J<br>Window J<br>Win                                  | Help         Data         41 A4 47 61 6F 73 69 66 61 69 73 D6         00 00 00 00 00 00 00 00 00 00 00 00                                                                                                    | atus: OK<br>00 00 00 00 00 00<br>00 00 00 00                                                                                               | Cycle Time<br>61.0                                                                                          | Overrun                                     | ns: 0   QXmtFull: 0<br>-  - Count 4584                                                                                                    | .:<br>×   |
| Elee                                                                                                    | Connected to hardware P<br>PCAN-View<br>CAN Edit Iransmit<br>CAN Edit Iransmit<br>Receive/Iransmit<br>CAN-ID<br>17F00100h<br>17F00220h                              | CAN-USB Pro                                                                                                    | Window J<br>Window J<br>Win                                  | <ul> <li>➡eit rate: 1 MBit/s / 12 MBit/s St</li> <li>Help</li> <li>■ 2 16</li> <li>■ 2 16</li> <li>■ 3 44 47 61 6F 73 69 66 61 69 73 D6</li> <li>00 00 00 00 00 00 00 00 00 00</li> <li>■ 3 42 B 23 71 35 6F 33 32 00 00 00 00</li> <li>■ 3 42 B 23 71 35 6F 33 32 00 00 00 00</li> </ul>                                                                                                    | atus: OK<br>00 00 00 00 00 00<br>00 00 00 00 00 00<br>00 00                                                                                | Cycle Time<br>61.0<br>1.0                                                                                   | Overrun                                     | Count<br>212749                                                                                                    | <br>×     |
| ve                                                                                                    | Connected to hardware P<br>PCAN-View<br><u>CAN Edit Iransmit</u><br><u>CAN Edit Iransmit</u><br><u>CAN-ID</u><br>17F00100h<br>17F00220h                             | CAN-USB Pro                                                                                                    | Window J<br>Window J<br>AN-USB Pro FD<br>Length<br>32<br>64                                                                                                    | Data           41         A4         47         61         F73         69         66         61         69         73         D6           00         00         00         00         00         00         00         00         00         00         00         00         00         00         00         00         00         00         00         00         00         00         00         00         00         00         00         00         00         00         00         00         00         00         00         00         00         00         00         00         00         00         00         00         00         00         00         00         00         00         00         00         00         00         00         00         00         00         00         00         00         00         00         00         00         00         00         00         00         00         00         00         00         00         00         00         00         00         00         00         00         00         00         00         00         00         00         00                                                                                                    | atus: OK<br>00 00 00 00 00 00<br>00 00 00 00 00<br>00 00                                                                                   | Cycle Time<br>61.0<br>1.0                                                                                   | Overrun                                     | Count<br>4584<br>212749                                                                                                    | <br>×     |
| sceive 🛛 📶 🛃 🚽                                                                                                    | Connected to hardware P<br>PCAN-View<br>CAN Edit Iransmit<br>CAN-ID<br>CAN-ID<br>17F00120h                                                                          | CAN-USB Pro                                                                                                    | Window U<br>Window U<br>Window U<br>Window U<br>Window U<br>MAN-USB Pro FD<br>Length<br>32<br>64                                                                                                    | Data         41       A4       47       61       6F       73       69       66       61       69       73       D6         00       00       00       00       00       00       00       00       00       00       00       00       00       00       00       00       00       00       00       00       00       00       00       00       00       00       00       00       00       00       00       00       00       00       00       00       00       00       00       00       00       00       00       00       00       00       00       00       00       00       00       00       00       00       00       00       00       00       00       00       00       00       00       00       00       00       00       00       00       00       00       00       00       00       00       00       00       00       00       00       00       00       00       00       00       00       00       00       00       00       00       00       00       00       00       00       00                                                                                                    | atus: OK<br>00 00 00 00 00 00<br>00 00 00 00 00<br>00 00                                                                                   | Cycle Time<br>61.0<br>1.0                                                                                   | Overrun                                     | Count 4584                                                                                                    | <br>×     |
| Receive                                                                                                    | Connected to hardware P<br>PCAN-View<br>CAN Edit Iransmit<br>CAN-ID<br>CAN-ID<br>17F00120h                                                                          | CAN-USB Pro                                                                                                    | Window J<br>Window J<br>AN-USB Pro FD<br>Length<br>32<br>64                                                                                                    |                                                                                                    | atus: OK<br>00 00 00 00 00 00<br>00 00 00 00 00<br>00 00                                                                                   | Cycle Time<br>61.0<br>1.0                                                                                   | Overrun                                     | Count<br>4584<br>212749                                                                                                    | <br>×     |
| Receive                                                                                                    | Connected to hardware P<br>PCAN-View<br>CAN Edit Iransmit<br>CAN-ID<br>CAN-ID<br>17F00100h<br>17F00220h                                                             | CAN-USB Pro R<br>View Trace<br>Trace + PC<br>Type<br>F<br>R<br>R<br>R<br>R<br>R<br>R<br>R<br>R<br>R<br>R<br>R<br>R<br>R                                                                                                    | Window (<br>Window (<br>Win                                  | Data         41 A4 47 61 6F 73 69 66 61 69 73 D6         00 00 00 00 00 00 00 00 00 00 00 00         32 B2 371 35 6F 33 32 00 00 00 00         00 00 00 00 00 00 00 00 00 00 00 00         00 00 00 00 00 00 00 00 00 00 00                                                                                                    | atus: OK<br>00 00 00 00 00<br>00 00 00<br>00 00 00 00 00<br>00 00                                                                          | Cycle Time<br>61.0<br>1.0                                                                                   | Overrun                                     | Count<br>4584<br>212749                                                                                                    | <br>×     |
| Receive 🛛 📊 🛃 📲                                                                                                    | Connected to hardware P<br>PCAN-View<br>CAN Edit Iransmit<br>CAN-ID<br>CAN-ID<br>17F00100h<br>17F00220h                                                             | CAN-USB Pro                                                                                                    | Window J<br>Window J<br>Win                                  | Data         41       A4       47       61       F       33       69       66       61       69       73       D6         0       00       00       00       00       00       00       00       00       00       00       00       00       00       00       00       00       00       00       00       00       00       00       00       00       00       00       00       00       00       00       00       00       00       00       00       00       00       00       00       00       00       00       00       00       00       00       00       00       00       00       00       00       00       00       00       00       00       00       00       00       00       00       00       00       00       00       00       00       00       00       00       00       00       00       00       00       00       00       00       00       00       00       00       00       00       00       00       00       00       00       00       00       00       00       00       00       <                                                                                                    | atus: OK<br>00 00 00 00 00 00<br>00 00 00 00 00<br>00 00                                                                                   | Cycle Time<br>61.0<br>1.0                                                                                   | Overrun                                     | count<br>4584<br>212749                                                                                                    | <br>×     |
| 🛛 Receive 🛛 📊 🛃 🐺 🔇                                                                                                    | Connected to hardware P<br>PCAN-View<br>CAN Edit Iransmit<br>CAN-ID<br>CAN-ID<br>17F00100h<br>17F00220h                                                             | CAN-USB Pro                                                                                                    | Vindow V<br>Window V<br>N-USB Pro FD<br>Length<br>32<br>64                                                                                                    | Data         41       A4       47       61       67       3       69       66       61       69       73       D6         Data       41       A4       47       61       67       73       69       66       61       69       73       D6       00       00       00       00       00       00       00       00       00       00       00       00       00       00       00       00       00       00       00       00       00       00       00       00       00       00       00       00       00       00       00       00       00       00       00       00       00       00       00       00       00       00       00       00       00       00       00       00       00       00       00       00       00       00       00       00       00       00       00       00       00       00       00       00       00       00       00       00       00       00       00       00       00       00       00       00       00       00       00       00       00       00       00       00                                                                                                    | atus: OK<br>00 00 00 00 00 00<br>00 00 00 00 00<br>00 00                                                                                   | Cycle Time<br>61.0<br>1.0                                                                                   | Overrun                                     | comment                                                                                                    |           |
| T Receive T 📷 🛃                                                                                                    | Connected to hardware P<br>PCAN-View<br>CAN Edit Iransmit<br>CAN-ID<br>CAN-ID<br>17F00120h<br>CAN-ID<br>CAN-ID<br>17F00110h                                         | CAN-USB Pro                                                                                                    | Vindow J<br>Window J<br>AN-USB Pro FD<br>Length<br>32<br>64                                                                                                    | Data           41         A4         47         61         67         3         69         66         61         69         73         D6           00         00         00         00         00         00         00         00         00         00         00         00         00         00         00         00         00         00         00         00         00         00         00         00         00         00         00         00         00         00         00         00         00         00         00         00         00         00         00         00         00         00         00         00         00         00         00         00         00         00         00         00         00         00         00         00         00         00         00         00         00         00         00         00         00         00         00         00         00         00         00         00         00         00         00         00         00         00         00         00         00         00         00         00         00         00         00 </th <th>atus: OK<br/>00 00 00 00 00 00<br/>00 00 00 00 00<br/>00 00</th> <th>Cycle Time<br/>61.0<br/>1.0<br/>Count<br/>155804</th> <th>Trigger</th> <th>As: 0 QXmtFull: 0<br/>-  Count<br/>4584<br/>212749<br/>Comment</th> <th><br/>×</th>                                                                                                    | atus: OK<br>00 00 00 00 00 00<br>00 00 00 00 00<br>00 00                                                                                   | Cycle Time<br>61.0<br>1.0<br>Count<br>155804                                                                | Trigger                                     | As: 0 QXmtFull: 0<br>-  Count<br>4584<br>212749<br>Comment                                                                                                    | <br>×     |
| Cecive                                                                                                    | Connected to hardware P<br>PCAN-View<br>CAN Edit Iransmit<br>CAN-ID<br>17F00120h<br>CAN-ID<br>18F00110h<br>19700200                                                 | CAN-USB Pro R<br>↓ View Trace<br>↓ Dest<br>Trace ↔ PCC<br>Type<br>10 BB<br>↓<br>Type<br>10 BB                                                                                                    | Vindow 1<br>Window 1<br>AN-USB Pro FD<br>Length<br>32<br>64                                                                                                    | Data         Pair (2)         Pair (2) <th< th=""><th>atus: OK<br/>00 00 00 00 00 00<br/>00 00 00 00 00<br/>00 00 00 00 00<br/>00 00 00 00 00<br/>00 00 00 00 00<br/>Cycle Time<br/>1<br/>1</th><th>Cycle Time<br/>61.0<br/>1.0<br/>Count<br/>155804</th><th>Overrun</th><th>As: 0 QXmtFull: 0<br/>-  Count<br/>4584<br/>212749<br/>Comment</th><th>:<br/>×</th></th<> | atus: OK<br>00 00 00 00 00 00<br>00 00 00 00 00<br>00 00 00 00 00<br>00 00 00 00 00<br>00 00 00 00 00<br>Cycle Time<br>1<br>1              | Cycle Time<br>61.0<br>1.0<br>Count<br>155804                                                                | Overrun                                     | As: 0 QXmtFull: 0<br>-  Count<br>4584<br>212749<br>Comment                                                                                                    | :<br>×    |
| mit 🛛 Receive 🛛 📊 🐺 🔇                                                                                                    | Connected to hardware P<br>PCAN-View<br>CAN Edit Iransmit<br>CAN Edit Iransmit<br>CAN-ID<br>17F00100h<br>17F00220h<br>CAN-ID<br>18F00110h<br>18F00200h              | CAN-USB Pro                                                                                                    | Vindow 1<br>Window 1<br>P Channel 1 •<br>MN-USB Pro FD<br>Length<br>32<br>64<br>64<br>8                                                                                                    | Data           41 A4 47 61 6F 73 69 66 61 69 73 D6           00 00 00 00 00 00 00 00 00 00 00 00           3A 2B 23 71 35 6F 33 32 00 00 00 00           00 00 00 00 00 00 00 00 00 00 00 00           3A 2B 23 71 35 6F 33 32 00 00 00 00           00 00 00 00 00 00 00 00 00 00 00 00           00 00 00 00 00 00 00 00 00 00 00           00 00 00 00 00 00 00 00 00 00 00           00 00 00 00 00 00 00 00 00 00 00           00 00 00 00 00 00 00 00 00 00 00           00 00 00 00 00 00 00 00 00 00 00           00 00 00 00 00 00 00 00 00 00 00           00 00 00 00 00 00 00 00 00 00 00           00 00 00 00 00 00 00 00 00 00 00 00           00 00 00 00 00 00 00 00 00 00 00           00 00 00 00 00 00 00 00 00 00 00           00 00 00 00 00 00 00 00 00 00 00           00 00 00 00 00 00 00 00 00 00 00           00 00 00 00 00 00 00 00 00           00 00 00 00 00 00 00 00 00           00 00 00 00 00 00 00 00                                                                                                    | atus: OK<br>00 00 00 00 00 00<br>00 00 00 00 00<br>00 00 00 00 00 00<br>00 00 00 00 00 00<br>00 00 00 00 00 00<br>Cycle Time<br>✓ 1<br>✓ 1 | Cycle Time<br>61.0<br>1.0<br>1.0<br>55804<br>127474                                                         | Overrun       Trigger       Time       Time | As: 0 QXmtFull: 0<br>-  Count<br>4584<br>212749<br>Comment                                                                                                    | ::<br>×   |
| ansmit 🛛 Receive 🗆 📊 🛃 🐺 🔇                                                                                                    | Connected to hardware P<br>PCAN-View<br>CAN Edit Iransmit<br>CAN-ID<br>17F00120h<br>CAN-ID<br>17F00220h<br>CAN-ID<br>18F00110h<br>18F00200h                         | CAN-USB Pro P<br>↓ View Trace<br>Trace ← PC<br>Type<br>F0<br>E0<br>E35<br>Type<br>F0<br>E35<br>F0<br>E35<br>F0<br>F0<br>E35<br>F0<br>F0<br>F0<br>F0<br>F0<br>F0<br>F0<br>F0<br>F0<br>F0                                                                                                    | D Channel 1<br>Window 1<br>Canada Content<br>AN-USB Pro FD<br>Length<br>32<br>64<br>Length<br>32<br>8                                                                                                    | Data           41 A4 47 61 6F 73 69 66 61 69 73 D6           00 00 00 00 00 00 00 00 00 00 00 00           32 B2 32 00 00 00 00 00 00 00 00 00 00           00 00 00 00 00 00 00 00 00 00 00 00           32 B2 32 00 00 00 00 00 00 00 00 00 00           00 00 00 00 00 00 00 00 00 00 00 00           00 00 00 00 00 00 00 00 00 00 00 00           00 00 00 00 00 00 00 00 00 00 00 00           00 00 00 00 00 00 00 00 00 00 00 00           00 00 00 00 00 00 00 00 00 00 00 00           00 00 00 00 00 00 00 00 00 00 00 00           00 00 00 00 00 00 00 00 00 00 00 00           00 00 00 00 00 00 00 00 00 00 00 00           00 00 00 00 00 00 00 00 00 00 00 00           00 00 00 00 00 00 00 00 00 00 00 00           00 00 00 00 00 00 00 00 00 00 00 00           00 00 00 00 00 00 00 00 00 00 00 00           00 00 00 00 00 00 00 00 00 00 00 00           00 00 00 00 00 00 00 00 00 00 00 00                                                                                                    | atus: OK<br>00 00 00 00 00 00<br>00 00 00 00 00<br>00 00 00 00 00<br>00 00 00 00 00<br>00 00 00 00 00<br>00 00 00 00 00<br>00              | Cycle Time<br>61.0<br>1.0<br>1.0<br>55804<br>127474                                                         | Overrun       Trigger       Time       Time | As: 0 QXmtFull: 0<br>-                                                                                                    | ::<br>× ` |
| Transmit 🛛 Receive 🛛 📷 🛃 🐺 🔇                                                                                                    | Connected to hardware P<br>PCAN-View<br>CAN Edit Iransmit<br>CAN-ID<br>17F00100h<br>17F00220h<br>CAN-ID<br>18F00110h<br>18F00200h                                   | CAN-USB Pro       Yiew       Trace       Ype       Image: State State | Vindow V<br>Window V<br>Vendow V<br>Vendow V<br>V<br>V<br>V<br>V<br>V<br>V<br>V<br>V<br>V<br>V<br>V<br>V<br>V<br>V<br>Ve | Data           41 A4 47 61 6F 73 69 66 61 69 73 D6           00 00 00 00 00 00 00 00 00 00 00 00           32 B2 37 135 6F 332 00 00 00 00 00           00 00 00 00 00 00 00 00 00 00 00 00           32 B2 37 135 6F 332 00 00 00 00           00 00 00 00 00 00 00 00 00 00 00 00           00 00 00 00 00 00 00 00 00 00 00           00 00 00 00 00 00 00 00 00 00 00 00           00 00 00 00 00 00 00 00 00 00 00 00           00 00 00 00 00 00 00 00 00 00 00 00           00 00 00 00 00 00 00 00 00 00 00 00           00 00 00 00 00 00 00 00 00 00 00           00 00 00 00 00 00 00 00 00 00 00           00 00 00 00 00 00 00 00 00 00 00 00           00 00 00 00 00 00 00 00 00 00 00                                                                                                    | atus: OK 00 00 00 00 00 00 00 00 00 00 00 00 00 00                                                                                         | Cycle Time<br>61.0<br>1.0<br>2.0<br>1.0<br>1.0<br>1.0<br>1.0<br>1.0<br>1.0<br>1.0<br>1.0<br>1.0<br>1        | Overrun                                     | Image: Content of the second of the second of the secon | ::<br>×   |
| Transmit 🛛 Receive 🗆 📊 🛃 🐺 🔇                                                                                                    | Connected to hardware P<br>PCAN-View<br>CAN Edit Iransmit<br>CAN-ID<br>Receive / Iransmit<br>(CAN-ID<br>17F00100h<br>17F00220h<br>CAN-ID<br>18F00110h<br>18F00200h  | CAN-USB Pro                                                                                                    | Vindow J<br>Window J<br>Length<br>32<br>64                                                                                                    | Data           41         A4         47         61         67         3         69         66         61         69         73         D6           Data         41         A4         47         61         67         73         69         66         61         69         73         D6           Data         41         A4         47         61         67         73         69         66         61         69         73         D6           Data         41         A4         47         61         67         73         69         60         61         69         73         D6           00         00         00         00         00         00         00         00         00         00         00         00         00         00         00         00         00         00         00         00         00         00         00         00         00         00         00         00         00         00         00         00         00         00         00         00         00         00         00         00         00         00         00         00         0                                                                                                    | atus: OK                                                                                                    | Cycle Time<br>61.0<br>1.0<br>2<br>55804<br>127474                                                           | Overrun                                     | As: 0 QXmtFull: 0           -         -           Count         -           4584         -           212749         -                                                                                                    | .:.<br>×  |
| Transmit 🛛 Receive 🛛 📷 🛃 🐺 🔇                                                                                                    | Connected to hardware P<br>PCAN-View<br>CAN Edit Iransmit<br>CAN-ID<br>Receive/Iransmit 188<br>CAN-ID<br>17F00100h<br>17F00220h<br>CAN-ID<br>18F00110h<br>18F00200h | CAN-USB Pro                                                                                                    | Channel 1     Window     MN-USB Pro FD     Length     32     64     S                                                                                                    | Data           41         A4         47         61         6F         73         69         66         61         69         73         D6           00         00         00         00         00         00         00         00         00         00         00         00         00         00         00         00         00         00         00         00         00         00         00         00         00         00         00         00         00         00         00         00         00         00         00         00         00         00         00         00         00         00         00         00         00         00         00         00         00         00         00         00         00         00         00         00         00         00         00         00         00         00         00         00         00         00         00         00         00         00         00         00         00         00         00         00         00         00         00         00         00         00         00         00         00         00         00<                                                                                                    | atus: OK<br>00 00 00 00 00 00<br>00 00 00 00 00<br>00 00 00 00 00<br>00 00 00 00 00<br>00 00 00 00 00<br>Cycle Time<br>1<br>1<br>1<br>1    | Cycle Time<br>61.0<br>1.0<br>2.0<br>1.0<br>2.0<br>2.0<br>2.0<br>2.0<br>2.0<br>2.0<br>2.0<br>2.0<br>2.0<br>2 | Trigger<br>Time<br>Time                     | Is: 0 QXmtFull: 0<br>-                                                                                                    |           |

### 4.1.3 Receive/Transmit Tab

The Receive/Transmit tab is the main element of PCAN-View. It contains two lists, one for received messages and one for the transmit messages. The CAN data format is hexadecimal by default.

Do the following to transmit a CAN FD message:

1. Select the menu command Transmit > New Message

The dialog box New Transmit Message appears.

| D: (nex)    | Length: | Data | : (he                                                               | x) |    |    |    |    |    |  |
|-------------|---------|------|---------------------------------------------------------------------|----|----|----|----|----|----|--|
| 17F00100    | 32 ~    | 00   | 00                                                                  | 00 | 00 | 00 | 00 | 00 | 00 |  |
| Cuela Timer |         | 0    | 1                                                                   | 2  | 3  | 4  | 5  | 6  | 7  |  |
|             | ms      |      | Message Type  Extended Frame CAN FD  Remote Request Bit Rate Switch |    |    |    |    |    |    |  |
|             |         |      |                                                                     |    |    |    |    |    |    |  |

2. Enable the CAN FD checkbox to define a CAN FD message with a maximum Length of 64 data bytes.

3. Enter the ID, the data Length, and the CAN message Data. With a length of more than 8 bytes, click on and enter the data bytes into the editor.

4.Enter a value into the Cycle Time field to choose manually or periodically message transmission. Enter a value greater than 0 to transmit periodically. Enter the value 0 to transmit only manually.

5. Enable the Bit Rate Switch checkbox, that the data of a CAN FD message is transmitted with the selected Data Bit rate.

6. Confirm the entries with OK. The created transmit message appears on the Receive/Transmit tab.

7. Trigger selected transmit messages manually with the menu command Transmit > Send (alternatively Space bar). The manual transmission for CAN messages being transmitted periodically is carried out additionally.

### 4.1.4 Trace Tab

| PCAN-VI   | ew                                           |         |         |            |                                                                |  |  |  |  |  |  |
|-----------|----------------------------------------------|---------|---------|------------|----------------------------------------------------------------|--|--|--|--|--|--|
| File CAN  | <u>E</u> dit ]                               | ransmit | View T  | race Wind  | dow Help                                                       |  |  |  |  |  |  |
|           | 88                                           | •       |         | X 🖻 🕯      |                                                                |  |  |  |  |  |  |
| 💻 Receiv  | 💻 Receive/Transmit 💷 Trace 🍁 PCAN-USB Pro FD |         |         |            |                                                                |  |  |  |  |  |  |
| Recording | 3. 1923 :                                    | 1       | 12.21 % | 🖄 Ring Buf | uffer Rx: 6199 Tx: 6008 Status: 0 Errors: 0 Other: 0           |  |  |  |  |  |  |
| Time      | C                                            | Rx/Tx   | Туре    | Length     | Data                                                           |  |  |  |  |  |  |
| 2.8975    | 1                                            | Rx      | FD, BRS | 8          | 10 11 11 11 11 11 11                                           |  |  |  |  |  |  |
| 2.9923    | 1                                            | Tx      | FD, BRS | 64         | 3A 2E 23 71 35 6F 33 32 00 00 00 00 00 00 00 00 00 00 00 00 00 |  |  |  |  |  |  |
| 2.8983    | 1                                            | Tx      | FD, BRS | 64         | 3A 2B 23 71 35 6F 33 32 00 00 00 00 00 00 00 00 00 00 00 00 00 |  |  |  |  |  |  |
| 2.8985    | 1                                            | Rx      | FD. BRS | 32         | 62 AD D2 74 36 72 75 39 00 00 00 00 00 00 00 00 00 00 00 00 00 |  |  |  |  |  |  |
| 2.8985    | 1                                            | Rx      | FD, BRS | 8          | 10 11 11 11 11 11 11 11                                        |  |  |  |  |  |  |
| 2.9934    | 1                                            | Tx      | FD, BRS | 64         | 3A 2B 23 71 35 6F 33 32 00 00 00 00 00 00 00 00 00 00 00 00 00 |  |  |  |  |  |  |
| 2.8994    | 1                                            | Tx      | FD, BRS | 64         | 3A 2B 23 71 35 6F 33 32 00 00 00 00 00 00 00 00 00 00 00 00 00 |  |  |  |  |  |  |
| 2.8994    | 1                                            | Rx      | FD, BRS | 32         | 62 AD D2 74 36 72 75 39 00 00 00 00 00 00 00 00 00 00 00 00 00 |  |  |  |  |  |  |
| 2.8995    | 1                                            | Rx      | FD, BRS | 8          | 10 11 11 11 11 11 11 11                                        |  |  |  |  |  |  |
| 2.9943    | 1                                            | Tx      | FD, BRS | 64         | 3A 2B 23 71 35 6F 33 32 00 00 00 00 00 00 00 00 00 00 00 00 00 |  |  |  |  |  |  |
| 2.9003    | 1                                            | Tx      | FD, BRS | 64         | 3A 2E 23 71 35 6F 33 32 00 00 00 00 00 00 00 00 00 00 00 00 00 |  |  |  |  |  |  |
| 2.9005    | 1                                            | Rx      | FD, BRS | 32         | 62 AD D2 74 36 72 75 39 00 00 00 00 00 00 00 00 00 00 00 00 00 |  |  |  |  |  |  |
| 2.9005    | 1                                            | Rx      | FD, BRS | 8          | 10 11 11 11 11 11 11                                           |  |  |  |  |  |  |
| 2.9953    | 1                                            | Tx      | FD, BRS | 64         | 3A 2B 23 71 35 6F 33 32 00 00 00 00 00 00 00 00 00 00 00 00 00 |  |  |  |  |  |  |
| 2.9013    | 1                                            | Tx      | FD, BRS | 64         | 3A 2E 23 71 35 6F 33 32 00 00 00 00 00 00 00 00 00 00 00 00 00 |  |  |  |  |  |  |
| 2.9015    | 1                                            | Rx      | FD, BRS | 32         | 62 AD D2 74 36 72 75 39 00 00 00 00 00 00 00 00 00 00 00 00 00 |  |  |  |  |  |  |
| 2.9015    | 1                                            | Rx      | FD, BRS | 8          | 10 11 11 11 11 11 11                                           |  |  |  |  |  |  |
| 2.9963    | 1                                            | Tx      | FD, BRS | 64         | 3A 2E 23 71 35 6F 33 32 00 00 00 00 00 00 00 00 00 00 00 00 00 |  |  |  |  |  |  |
| 2.9023    | 1                                            | Tx      | FD, BRS | 64         | 3A 2B 23 71 35 6F 33 32 00 00 00 00 00 00 00 00 00 00 00 00 00 |  |  |  |  |  |  |
| 2.9025    | 1                                            | Rx      | FD, BRS | 32         | 62 AD D2 74 36 72 75 39 00 00 00 00 00 00 00 00 00 00 00 00 00 |  |  |  |  |  |  |
| 2.9025    | 1                                            | Rx      | FD, BRS | 8          | 10 11 11 11 11 11 11                                           |  |  |  |  |  |  |
| 2.9973    | 1                                            | Tx      | FD, BRS | 64         | 3A 2B 23 71 35 6F 33 32 00 00 00 00 00 00 00 00 00 00 00 00 00 |  |  |  |  |  |  |
| 2.9033    | 1                                            | Tx      | FD, BRS | 64         | 3A 2B 23 71 35 6F 33 32 00 00 00 00 00 00 00 00 00 00 00 00 00 |  |  |  |  |  |  |
| 2.9034    | 1                                            | Rx      | FD, BRS | 32         | 62 AD D2 74 36 72 75 39 00 00 00 00 00 00 00 00 00 00 00 00 00 |  |  |  |  |  |  |
| 2.9035    | 1                                            | Rx      | FD, BRS | 8          | 10 11 11 11 11 11 11                                           |  |  |  |  |  |  |
| 2.9983    | 1                                            | Tx      | FD, BRS | 64         | 3A 2E 23 71 35 6F 33 32 00 00 00 00 00 00 00 00 00 00 00 00 00 |  |  |  |  |  |  |
| 2.9043    | 1                                            | Tx      | FD, BRS | 64         | 3A 2B 23 71 35 6F 33 32 00 00 00 00 00 00 00 00 00 00 00 00 00 |  |  |  |  |  |  |
| 2.9045    | 1                                            | Rx      | FD, BRS | 32         | 62 AD D2 74 36 72 75 39 00 00 00 00 00 00 00 00 00 00 00 00 00 |  |  |  |  |  |  |

On the Trace tab, the data tracer (data logger) of PCAN-View is used for logging the communication on a CAN bus. During this process the messages are cached in the working memory of the PC. Afterwards they can be saved to a file.

The Tracer runs either in linear or in ring buffer mode. The linear buffer mode stops the Tracer as soon as the buffer is full. The ring buffer mode overwrites the oldest messages by new ones as soon as the buffer is full.

### 4.1.5 PCAN-USB Pro FD Tab

![](_page_25_Figure_6.jpeg)

The PCAN-USB FD Pro tab contains some detailed information about the hardware and driver. In addition, you can assign a Device ID to the adapter. Thus, it can be uniquely identified while operating several PCAN-USB Pro FD adapters on a computer at the same time.

To identify a PCAN-USB Pro FD adapter, you first go to the dialog box for selecting the hardware of PCAN-View. In the list "Available PCAN hardware and PCAN-nets", you can perform a right-click on every USB adapter and execute the command "identify". Thereby, the LED of the corresponding adapter flashes shortly.

#### CAN FD ISO-mode

The defined in the ISO 11898-standard is not compatible with the original protocol. PEAK-System takes this into account by supporting both protocol versions with their CAN FD interfaces.

If required, the user can switch to the CAN FD protocol used in the environment with the **Enable / Disable** button ("Non-ISO" and "ISO")

### 4.1.6 Bus Load Tab

![](_page_26_Figure_7.jpeg)

On the Bus Load tab, the current bus load, time course, and statistical information of the CAN channel are displayed. The CAN bus load reflects the utilization of transmission capacity.

### 4.1.7 Status Bar

The status bar shows information about the current CAN connection, about error counters (Overruns, QXmtFull) and shows error messages.

You can find further information about the use of PCAN-View in the help which you can invoke in the program via the Help menu or with the **F1** key

### 4.1.8 PCAN-Basic API

You can find files of the programming interface PCAN-Basic in the directory branch Develop. This API provides basic functions for linking own programs to CAN and CAN FD interfaces by PEAK-System and can be used for the following

operating systems:

- Windows 10, 8.1, 7(32/64-bit)
- Windows CE 6.x (x86/ARMv4)
- Linux (32/64-bit)

The API is designed for cross-platform use. Therefore software projects can easily ported between platforms with low efforts. For all common programming languages examples are available. Beginning with version 4, PCAN-Basic supports the new CAN FD standard (CAN with Flexible Data Rate) which is primarily characterized by higher bandwidth for data transfer.

More details please refer to: https://www.peak-system.com

#### 3.8.1 Features of PCAN-Basic

- API for developing applications with CAN and CAN FD connection
- Access to the CAN channels of a PCAN-Gateway via the new PCAN-LAN device type
- Supports the operating systems Windows 10, 8.1, 7 (32/64-bit), Windows CE 6.x, and Linux (32/64-bit)
- Multiple PEAK-System applications and your own can be operated on a physical channel at the same time
- Use of a single DLL for all supported hardware types
- Use of up to 16 channels for each hardware unit (depending on the PEAK CAN interface used)
- Simple switching between the channels of a PEAK CAN interface
- Driver-internal buffer for 32,768 messages per CAN channel
- Precision of time stamps on received messages up to 1 μs (depending on the PEAK CAN interface used)

- Supports PEAK-System's trace formats version 1.1 and 2.0 (for CAN FD applications)
- Access to specific hardware parameters, such as listen-only mode Notification of the application through Windows events when a message is received
- Extended system for debugging operations
- Multilingual debugging output
- Output language depends on operating systems
- Debugging information can be defined individually
- Thread-safe API

#### 3.8.2 Principle Description of the API

The PCAN-Basic API is the interface between the user application and device driver. In Windows operating systems this is a DLL (Dynamic Link Library).

The sequence of accessing the CAN interface is divided into three phases:

- 1. Initialization
- 2. Interaction
- 3. Completion

#### Initialization

A channel must be initialized before using it. This is done by the simple call of the function CAN\_Initialize for CAN and CAN\_InitializeFD for CAN FD. Depending on the type of the CAN hardware, up to 16 CAN channels can be opened at the same time. After a successful initialization the CAN channel is ready. No further configuration steps are required.

#### Interaction

For receiving and transmitting messages, the functions CAN\_Read and CAN\_Write as well as CAN\_ReadFD and CAN\_WriteFD are available. Additional settings can be made, e.g. setting up message filters for specific CAN IDs or the listen-only mode for the CAN controller.

When receiving CAN messages, events are used for an automatic notification of an application (client). This offers the following advantages:

- The application no longer needs to check for received messages periodically (no polling).
- The response time at reception is reduced.

#### Completion

To end the communication the function CAN\_Uninitialize is called in order to release the reserved resources for the CAN channel, among others. In addition the CAN channel is marked as "Free" and is available to other applications.

### 4.2 PCANVIEW For Linux

Our DEMO is for **Ubuntu 18.04 64bits system**, For other System, **Please Refer To:** https://www.peak-system.com/fileadmin/media/linux/index.htm

### 4.2.1 Driver Install

Step1, Install the Necessary Package First

sudo apt-get install gcc sudo apt-get install g++ **sudo apt-get install libpopt-dev** 

Step2, Download Driver form below link, we use V8.13.0

https://www.peak-system.com/fileadmin/media/linux/version-history.html

🛓 Download Driver v8.13.0 (tar.gz)

Download Manual (PDF)

Step3, make and install drivers tar -xzf peak-linux-driver-8.13.0.tar.gz cd peak-linux-driver-8.13.0/ make clean make sudo make install

### 4.2.2 PCAN-View for Linux

Software for Displaying CAN and CAN FD Messages PCAN-View is a simple CAN monitor software for receiving and transmitting CAN and CAN FD messages. PCAN-View for Linux is based on the NCurses library.

#### Step1, System requirements:

This software requires the chardev driver. Please use the <u>Driver Package for Proprietary</u> <u>Purposes</u>.

#### Step2, Install PCAN-View via repository

Installing software through repository needs first to register the repository only once. Next to the first installation of the software, there is nothing you have to do, except installing available updates when prompted by your system.

# Step1, Download and install the following file peak-system.list from the PEAK-System website:

wget -q http://www.peak-system.com/debian/dists/`lsb\_release -cs`/peak-system.list -O- | sudo tee /etc/apt/sources.list.d/peak-system.list innomaker@innomaker:~/Downloads/peak-linux-driver-8.13.0\$ wget -q http://w ww.peak-system.com/debian/dists/`lsb\_release -cs`/peak-system.list -O- | su do tee /etc/apt/sources.list.d/peak-system.list deb http://www.peak-system.com/debian bionic non-free #deb-src http://www.peak-system.com/debian bionic non-free

Note: If the lsb\_release tool is not installed on your Linux system then
replace `lsb\_release -cs` by the name of your Linux distribution. For example:

wget -q http://www.peak-system.com/debian/dists/wheezy/peak-system.list -O- | sudo tee /etc/apt/sources.list.d/peak-system.list

# Step2, Download and install the PEAK-System public key for apt-secure, so that the repository is trusted:

wget -q http://www.peak-system.com/debian/peak-system-public-key.asc -O- | sudo apt-key add – innomaker@innomaker:~/Downloads/peak-linux-driver-8.13.0\$ wget -q http://ww

"innomaker@innomaker:~/Downloads/peak-linux-driver-8.13.05 wget -q nttp://ww w.peak-system.com/debian/peak-system-public-key.asc -O- | sudo apt-key add ok

#### Step3, Install Pcanview-ncurses

sudo apt-get update

sudo apt-get install pcanview-ncurses

![](_page_31_Picture_1.jpeg)

### 4.2.3 Transmit/Received Data

Step1,

Connect hardware to your pc As below, please add on the jumper for  $120\Omega$  jumper.

![](_page_31_Picture_5.jpeg)

#### Step2, Open 2 termination window ,One for can0, One for can1

cd /usr/bin

./pcanview

choose the same Nominal/Data Bitrate

![](_page_32_Picture_5.jpeg)

![](_page_32_Picture_6.jpeg)

Step3, Create New Message for can0 and can1

| innomaker@innomaker: /usr/bin                                        | 00  |
|----------------------------------------------------------------------|-----|
| ile Edit View Search Terminal Help                                   |     |
| PCAN-View v0.9.1                                                     | *   |
| New Message <ins< td=""><td></td></ins<>                             |     |
| x CAN-ID  Type   Edit Message <enter> Count Data</enter>             |     |
| Empty> Send <space><br/>Pause/Resume &lt;*&gt;</space>               |     |
|                                                                      |     |
|                                                                      |     |
| x CAN-ID  Type  DL  Cycle Time  Count Data                           |     |
| Empty>                                                               |     |
|                                                                      |     |
|                                                                      |     |
| Time s.us  Cycle Time ID  Dir   Type  DL Data                        |     |
| 640674360.460549 ACTIVE Rx STATUS 0 [Rx:0 Tx:0 %Bus:0.(              | 00] |
|                                                                      |     |
|                                                                      |     |
|                                                                      |     |
| appacted to (dow/accourchEd22 (E00kr2Mbac)   ACTIVE   Buc loads 0 00 |     |
| onnected to /dev/pcanusbrosz (Sook+zMDps)   ACTIVE   Bus toad: 0.00  |     |

Remember choose bit rate switch

| 1                                                  |                                                                                   | innomaker@                              | þinnomaker: /u                                  | sr/bin                                            |        |                                              |                                              | 00                                                   |
|----------------------------------------------------|-----------------------------------------------------------------------------------|-----------------------------------------|-------------------------------------------------|---------------------------------------------------|--------|----------------------------------------------|----------------------------------------------|------------------------------------------------------|
| File Edit View                                     | Search Termina                                                                    | l Help                                  |                                                 |                                                   |        |                                              |                                              |                                                      |
| = PCAN-View v<br><u>F</u> ile <u>C</u> AN <u>E</u> | 0.9.1<br>= New Transmi                                                            | t Message                               |                                                 |                                                   | *      |                                              |                                              | *                                                    |
| Rx CAN-ID  Ty                                      | <u>I</u> D: (hex) <u>L</u><br>29a 8<br>Cycle Time:<br>2000                        | en: <u>D</u> ata:<br>11 22<br>(ms)      | (hex)<br>23 24 33 44                            | 55 66                                             | ľ      |                                              |                                              |                                                      |
| Tx CAN-ID  Ty                                      | [ ] <u>P</u> aused<br>[ ] <u>I</u> ncr dat<br>- Message Ty<br>[x] E <u>x</u> tend | a<br>pe<br>ed Frane []                  | x] CAN <u>F</u> D                               |                                                   |        |                                              |                                              |                                                      |
| Ilme s                                             | [ ] <u>R</u> emote<br>[ ] <u>S</u> elf R<br>[ ] Ech <u>o</u> :<br>[ ] Single      | Request []<br>eceive [<br>s <u>h</u> ot | <u>aj B</u> it Rate<br><u>] Error Sta</u><br>Ok | SWITCh<br>Sto Indicato<br>Cance<br>00 00<br>00 00 |        | ) 00<br>) 00<br>) 00<br>) 00<br>) 00<br>) 00 | 00 0<br>00 0<br>00 0<br>00 0<br>00 0<br>00 0 | 0 00<br>0 00<br>0 00<br>0 00<br>0 00<br>0 00<br>0 00 |
| Connected to                                       | /dev/pcanusbf                                                                     | d32 (500k+2                             | Mbps)   ACTI                                    | VE   Bus lo                                       | ad: 0. | 00                                           |                                              |                                                      |

Effect: (Note: )

|                       |              | nnomak         | er@innom | aker: /u | sr/bi |      |      |       |      |    |    |    |    |
|-----------------------|--------------|----------------|----------|----------|-------|------|------|-------|------|----|----|----|----|
| Lap - Lap - Lap - Lap |              |                |          |          |       |      |      |       |      |    |    |    |    |
| File Edit View Sea    | rch Terminal | Help           |          |          |       |      |      |       |      |    |    |    |    |
| = PCAN-View v0.9.     | 1            |                |          |          |       |      |      |       |      |    |    |    |    |
| <u>File CAN Edit</u>  | Transmit     | r <u>r</u> ace | Help     |          |       |      |      |       |      |    |    |    |    |
| Rx CAN-ID! Type       |              | - Time         | Col      | IntlDat  | a     |      |      |       |      |    |    |    |    |
| 0000029ah             | 8 20         | 00.898         |          | 42 11    | 22    | 23   | 24 3 | 33 44 | 55   | 66 |    |    |    |
|                       |              |                |          |          |       |      |      |       |      |    |    |    |    |
|                       |              |                |          |          |       |      |      |       |      |    |    |    |    |
|                       |              |                |          |          |       |      |      |       |      |    |    |    |    |
|                       |              |                |          |          |       |      |      |       |      |    |    |    |    |
| Tx CAN-ID  Type       | DL  Cycl     | e Time         | Cou      | unt Dat  | а     |      |      |       |      |    |    |    |    |
| 29bhfb.               | 8 *          | 50 ms          | 44       | 116 aa   | bb -  | cc i | dd e | ee ff | 11   | 22 |    |    |    |
|                       |              |                |          |          |       |      |      |       |      |    |    |    |    |
|                       |              |                |          |          |       |      |      |       |      |    |    |    |    |
|                       |              |                |          |          |       |      |      |       |      |    |    |    |    |
| Time s.us             | Cvcle Time   | ITD            | IDic     |          | . 11  |      | Data | 3     |      |    |    |    |    |
| 640677041~883509      | 50.000       | 29bh           | TX       | f        | b.    | 8    | aa t | b co  | dd : | ee | ff | 11 | 22 |
| 1640677041~933509     | 50.000       | 29bh           | Тх       | f        | b.    | 8    | aa t | ob co | dd : | ee | ff | 11 | 22 |
| 1640677041~983529     | 50.020       | 29bh           | Тх       | f        | b.    | 8    | aa t | ob co | : dd | ee | ff | 11 | 22 |
| 1640677042~033529     | 50.000       | 29bh           | Тx       | f        | b.    | 8    | aa t | ob co | : dd | ee | ff | 11 | 22 |
| 1640677042~083530     | 50.001       | 29bh           | Тх       | f        | b.    | 8    | aa t | ob co | : dd | ee | ff | 11 | 22 |
| 1640677042~133531     | 50.001       | 29bh           | Тx       | f        | b.    | 8    | aa t | ob co | : dd | ee | ff | 11 | 22 |
| 1640677042~183531     | 50.000       | 29bh           | Тx       | f        | Ъ.    | 8    | aa l | ob co | : dd | ee | ff | 11 | 22 |
| connected to /dev     | /pcanusbfd3  | 3 (500)        | (+2Mbps) | ACTI     | VE    | B    | us 1 | Load: | 0.   | 00 |    |    |    |

To show DATA Length 64bit, Must Maxmum Preview window

| File Edit View Search                                        |                                     |                                                                                                 |
|--------------------------------------------------------------|-------------------------------------|-------------------------------------------------------------------------------------------------|
| = PCAN-View v0.9.1<br>File <u>C</u> AN <u>E</u> dit <u>T</u> | ransmit T <u>r</u> ace <u>H</u> elp |                                                                                                 |
| Du CAN TOL THE ID                                            |                                     |                                                                                                 |
| 080111a0hx.fb. 6                                             | 4 499.483                           |                                                                                                 |
|                                                              |                                     |                                                                                                 |
| Tx CAN-ID  Type  D                                           | L  Cycle Time  Co                   | punt Data                                                                                       |
|                                                              |                                     |                                                                                                 |
| Tine and In                                                  | usla TinelTo Ibia                   |                                                                                                 |
| 1 the 3.05 C                                                 | yete the 10 for                     |                                                                                                 |
| 1640677225.551811                                            |                                     | x.fb. 64 11 22 33 44 55 66 77 58 69 69 69 69 69 69 69 69 69 69 69 69 69                         |
| 1640677226.052246                                            |                                     | x.fb. 64 11 22 33 44 55 66 77 68 66 66 68 69 69 69 69 69 60 60 60 60 60 60 60 60 60 60 60 60 60 |
| 1640677226.552205                                            |                                     | x.fb. 64 11 22 33 44 55 66 77 68 69 60 60 60 60 60 60 60 60 60 60 60 60 60                      |
| 1640677227.051773                                            | 499.568 000111a0h Rx                | x.fb. 64 11 22 33 44 55 66 77 88 60 60 60 60 60 60 60 60 60 60 60 60 60                         |
| 1640677227.552702                                            |                                     | x.fb. 64 11 22 33 44 55 66 77 88 68 00 80 60 60 60 60 60 60 60 60 60 60 60 60 60                |
| 1640677228.052185                                            | 499.483 000111a0h Rx                | .x.fb. 64 11 22 33 44 55 66 77 88 68 00 80 60 60 60 60 60 60 60 60 60 60 60 60 60               |
| Concepted to ddu fe                                          | securit fida ( factor antes )       |                                                                                                 |

### 4.3 CAN-UTILS/C/Python For Linux

(USE AS SOCKET CAN)

### 4.3.1 Linux Support List

USB2CANFD-X2 device can run properly without any additional driver request on all Linux

system as below.

|                  | amd64     | i386 | arm64 | armhf | ppc64el |
|------------------|-----------|------|-------|-------|---------|
| Ubuntu:          | 1         | 1    |       |       |         |
| Trusty 14.04 LTS |           |      |       |       |         |
| Xenial 16.04 LTS |           |      |       |       |         |
| Bionic 18.04 LTS |           |      |       |       |         |
| Cosmic 18.10     |           |      |       |       |         |
| Disco 19.04      |           |      |       |       |         |
| Eoan 19.10       |           |      |       |       |         |
| Focal 20.04 LTS  |           |      |       |       |         |
| Groovy 20.10     |           |      |       |       |         |
| Hirsute 21.04    |           |      |       |       |         |
| OpenSUSE         | see Xenia | I    |       |       |         |
| Tumbleweed       |           |      |       |       |         |
| Debian:          |           |      |       |       |         |
| Wheezy 7.11      | •         |      |       | -     |         |
| Jessie 8.11      |           |      |       |       |         |
| Stretch 9.9      |           |      |       |       |         |
| Buster 10        |           |      |       |       |         |
| Bullseye 11      |           |      |       |       |         |

### 4.3.2 Hardware Connection

Connect device to your Linux computer As below picture and follow chapter 2.2 to activated  $120\Omega$  resistor by hardware, use the 2pcs db9 to termination board we provide and **put on jumper in red circle**.

| CAN 0 Channel | Connection | CAN 1 Channel |
|---------------|------------|---------------|
| CAN_L(pin 2)  |            | CAN_L(pin 2)  |
| CAN_H(pin 7)  |            | CAN_H(pin 7)  |

![](_page_36_Picture_4.jpeg)

LED Indication should be as below picture:

![](_page_37_Picture_1.jpeg)

### 4.3.3 CAN-UTILS DEMO

#### Prepare

Type command ifconfig -a to check 'can0' and 'can1'device is available in system, if you can not find the command ifconfig, use command sudo apt-get install net-tools

| <pre>/irtual-machine:~\$ ifconfig -a</pre>              |          |
|---------------------------------------------------------|----------|
| can0: flags=128 <noarp> mtu 16</noarp>                  |          |
| unspec 00-00-00-00-00-00-00-00-00-00-00-00-00-          | (UNSPEC) |
| RX packets 0 bytes 0 (0.0 B)                            |          |
| RX errors 0 dropped 0 overruns 0 frame 0                |          |
| TX packets 0 bytes 0 (0.0 B)                            |          |
| TX errors 0 dropped 0 overruns 0 carrier 0 collisions 0 |          |
| can1: flags=128 <noarp> mtu 16</noarp>                  |          |
| unspec 00-00-00-00-00-00-00-00-00-00-00-00-00-          | (UNSPEC) |
| RX packets 0 bytes 0 (0.0 B)                            |          |
| RX errors 0 dropped 0 overruns 0 frame 0                |          |
| TX packets 0 bytes 0 (0.0 B)                            |          |
| TX errors 0 dropped 0 overruns 0 carrier 0 collisions 0 |          |
|                                                         |          |

Type command dmesg to check more information

| Ê | 4334.851804] | usb 1-1  | new high-speed USB device number 6 using ehci-pci                    |
|---|--------------|----------|----------------------------------------------------------------------|
| Ľ | 4335.120375] | usb 1-1  | New USB device found, idVendor=0c72, idProduct=0011, bcdDevice= 0.00 |
| E | 4335.120380] | usb 1-1  | : New USB device strings: Mfr=1, Product=2, SerialNumber=0           |
| E | 4335.120384] | usb 1-1  | : Product: PCAN-USB Pro FD                                           |
| [ | 4335.120385] | usb 1-1  | : Manufacturer: PEAK-System Technik GmbH                             |
| [ | 4335.137143] | peak_us  | 1-1:1.0: PEAK-System PCAN-USB Pro FD v2 fw v3.2.0 (2 channels)       |
| [ | 4335.143995] | peak_usl | 1-1:1.0 can0: attached to PCAN-USB Pro FD channel 0 (device 0)       |
| Г | 4335,1513881 | peak us  | ) 1-1:1.0 can1: attached to PCAN-USB Pro FD channel 1 (device 0)     |

Type command sudo apt-get install can-utils to install can-utils.

Note:

This tool is a very easy way to test USB2CANFD-X2 module communication. There is only a simple use instruction. For more details, please refer to can-utils user manual and source code. <u>https://github.com/linux-can/can-utils/</u>

#### Send/Receive

Initialize CAN port, Open two termination command for can0 and can1. sudo ip link set can0 down sudo ip link set can0 up type can bitrate 50000 dbitrate 2000000 fd on

#### sudo ip link set can1 down

sudo ip link set can1 up type can bitrate 50000 dbitrate 2000000 fd on

![](_page_38_Picture_4.jpeg)

<1>Set can0 as receiver candump can0 <2>Set can1 as sender cansend can1 500#1E.10.10

![](_page_39_Picture_1.jpeg)

### 4.3.4 C Demo

<1>Send CAN0 As Receiver, sudo ./can0\_receive\_fd <2>Set CAN1 As Sender sudo ./can1\_send\_fd

![](_page_40_Picture_1.jpeg)

### 4.3.5 Python3 Demo

(1) Check the Python version of your Raspbian. Python 3.7.3 default in 2019-09-26-Raspbian.img. Our Demo can run on any Python3 version.

<mark>python3 -V</mark>

![](_page_40_Picture_5.jpeg)

(2) If you can't find the Python3 in system. Install the Python3 sudo apt-get install python3-pip
(3) Install Python CAN library.
sudo pip3 install python-can
(4) Set CAN0 as receiver
sudo python3 receive.py

(5) Set CAN1 as sender <mark>sudo python3 send.py</mark>

### 4.3.6 Software Description

Now with previous demo's code to show you how to program socket can in Raspbian with C and Python . The socket can is an implementation of CAN protocols(Controller Area Network) for Linux. CAN is a networking technology which has widespread use in automation, embedded devices, and automotive fields. While there have been other CAN implementations for Linux based on character devices, Socket CAN uses the Berkeley socket API, the Linux network stack and implements the CAN device drivers as network interfaces. The CAN socket API has been designed as similar as possible to the TCP/IP protocols to allow programmers, familiar with network programming, to easily learn how to use CAN sockets. For more Socket CAN detail please refer to below link: <u>https://www.kernel.org/doc/Documentation/networking/can.txt</u> <u>https://elinux.org/CAN\_Bus</u>

#### Programming in C

#### For Sender's codes

(1): Create the socket, If an error occurs then the return result is -1.

```
/*Create socket*/
s = socket(PF_CAN, SOCK_RAW, CAN_RAW);
if (s < 0) {
    perror("Create socket PF_CAN failed");
    return 1;
}</pre>
```

(2): Locate the interface to "can0" or other name you wish to use. The name will show when you execute "./ifconfig –a".

```
/*Specify can0 device*/
strcpy(ifr.ifr_name, "can0");
ret = ioctl(s, SIOCGIFINDEX, &ifr);
if (ret < 0) {
    perror("ioctl interface index failed!");
    return 1;
}</pre>
```

(3): Bind the socket to "can0".

```
/*Bind the socket to can0*/
addr.can_family = PF_CAN;
addr.can_ifindex = ifr.ifr_ifindex;
ret = bind(s, (struct sockaddr *)&addr, sizeof(addr));
if (ret < 0) {
    perror("bind failed");
    return 1;
}</pre>
```

(4): Disable sender's filtering rules, this program only send message do not receive packets.

/\*Disable filtering rules, this program only send message do not receive packets \*/
setsockopt(s, SOL\_CAN\_RAW, CAN\_RAW\_FILTER, NULL, 0);

(5): Assembly data to send.

![](_page_42_Figure_5.jpeg)

(6): Send message to the can bus. You can use the return value of write() to check whether all data has been sent successfully .

```
/*Send message out */
nbytes = write(s, &frame, sizeof(frame));
if(nbytes != sizeof(frame)) {
    printf("Send frame incompletely!\r\n");
    system("sudo ifconfig can0 down");
}
```

(7): Close can0 device and disable socket.

```
/*Close can0 device and destroy socket!*/
close(s);
```

#### For Receiver's codes

(1)step 1 and (2) is same as Sender's code.

(3):It's different from Sender's.

```
/*Bind the socket to con0*/
addr.can_family PF CAN:
addr.can_ifindex = ifr.ifr_ifindex;
ret = bind(s, (struct sockaddr *)&addr, sizeof(addr));
if (ret < 0) {
    perror("bind failed");
    return 1;
}</pre>
```

(4): Define receive filter rules, we can set more than one filters rule.

```
/*Define receive filter rules,we can set more than one filter rule!*/
struct can_filter rfilter[2];
rfilter[0].can_id = 0x123;//Standard frame id !
rfilter[0].can_mask = CAN_SFF_MASK;
rfilter[1].can_id = 0x12345678;//extend frame id!
rfilter[1].can_mask = CAN_EFF_MASK;
```

(5): Read data back from can bus.

```
nbytes = read(s, &frame, sizeof(frame));
```

#### Programming in Python

#### Import

#### <mark>import os</mark>

The OS module in Python provides a way of using operating system dependent functionality. The functions that the OS module provides allows you to interface with the underlying operating system that Python is running on – be that Windows, Mac or Linux. We usually use os.system() function to execute a shell command to set CAN.

#### <mark>import can</mark>

The python-can library provides Controller Area Network support for Python, providing common abstractions to different hardware devices, and a suite of utilities for sending and receiving messages on a CAN bus.

For more information about python-can, please to below link:

https://python-can.readthedocs.io/en/stable/index.html

#### <mark>ifconfig</mark>

If you are use Ubuntu system, It may can't use the 'ifconfig' command. Please install the net

tools. <mark>sudo apt install net-tools</mark>

#### Simple common functions

Set bitrate and start up CAN device.
 <u>os.system('sudo ip link set can0 type can bitrate 1000000')</u>
 <u>os.system('sudo ifconfig can0 up')</u>

(2) Bind the socket to 'can0'. <u>can0 = can.interface.Bus(channel = 'can0', bustype = 'socketcan\_ctypes')</u>

(3) Assembly data to send.
<u>msg = can.Message(arbitration\_id=0x123, data=[0, 1, 2, 3], extended\_id=False)</u>

(4) Send data. can0.send(msg)

(5) Receive data. msg = can0.recv(30.0)

(6) Close CAN device os.system('sudo ifconfig can0 down')

#### Error Frame

You may receive some error frame marked in red when you use the USB2CANX2-FD module. They will tell you what problem does the USB2CANX2-FD module meet on your CAN Bus.

Some people would say why didn't they meet the error frame with other tool or USB to CAN module before. The truth is that most of the tool filter out the error frame to avoid controversy and support. They just show nothing when there are some error on the CAN Bus. We want to show the all raw data to help you to analyze your CAN BUS. Some error can be ignored, but some error maybe the hidden danger for your CAN BUS.

For the error frame ID description, please refer to below link:

#### https://github.com/linux-can/can-utils/blob/master/include/linux/can/error.h

Now we take a simple case to show you how to analyze the error frame ID. I made the incorrect connection between the USB2CAN module and the CAN Bus, to see what happens.

| CAN 0 Channel | ERRO Connection | CAN 1 Channel↔ |
|---------------|-----------------|----------------|
| CAN_L(pin 2)  |                 | CAN_H(pin 7)↔  |
| CAN_H(pin 7)  |                 | CAN_L(pin 2) ↔ |

| SeqID | SystemTime         | Channel | Direc | FrameId    | Frame | Frame | Length | FrameData                  |
|-------|--------------------|---------|-------|------------|-------|-------|--------|----------------------------|
| 4     | 2020/6/29 14:44:08 | 0       | Recv  | 0x20000024 | Data  | Stand | 8      | 0x 00 00 00 00 00 00 00 00 |
| 5     | 2020/6/29 14:44:08 | 0       | Recv  | 0x20000024 | Data  | Stand | 8      | 0x 00 00 00 00 00 00 00 00 |
| 6     | 2020/6/29 14:44:08 | 0       | Recv  | 0x20000024 | Data  | Stand | 8      | 0x 00 00 00 00 00 00 00 00 |
| 7     | 2020/6/29 14:44:08 | 0       | Recv  | 0x20000024 | Data  | Stand | 8      | 0x 00 00 00 00 00 00 00 00 |
| 8     | 2020/6/29 14:44:08 | 0       | Recv  | 0x20000024 | Data  | Stand | 8      | 0x 00 00 00 00 00 00 00 00 |
| 9     | 2020/6/29 14:44:08 | 0       | Recv  | 0x20000024 | Data  | Stand | 8      | 0x 00 00 00 00 00 00 00 00 |
| 10    | 2020/6/29 14:44:08 | 0       | Recv  | 0x20000024 | Data  | Stand | 8      | 0x 00 00 00 00 00 00 00 00 |
| 11    | 2020/6/29 14:44:08 | 0       | Recv  | 0x20000024 | Data  | Stand | 8      | 0x 00 00 00 00 00 00 00 00 |
| 12    | 2020/6/29 14:44:08 | 0       | Recv  | 0x20000024 | Data  | Stand | 8      | 0x 00 00 00 00 00 00 00 00 |
| 13    | 2020/6/29 14:44:08 | 0       | Recv  | 0x20000024 | Data  | Stand | 8      | 0x 00 00 00 00 00 00 00 00 |
| 14    | 2020/6/29 14:44:08 | 0       | Recv  | 0x20000024 | Data  | Stand | 8      | 0x 00 00 00 00 00 00 00 00 |
| 15    | 2020/6/29 14:44:08 | 0       | Recv  | 0x20000024 | Data  | Stand | 8      | 0x 00 00 00 00 00 00 00 00 |
| 16    | 2020/6/29 14:44:08 | 0       | Recv  | 0x20000024 | Data  | Stand | 8      | 0x 00 30 00 00 00 00 00 00 |

As Above, We received error frame Id: 0x20000024 and 2 set of 8 byte Frame Data: data[0]=0x00, data[1]=0x0C,data[3] to data[7] are all 0x00. data[0]=0x00, data[1]=0x30,data[3] to data[7] are all 0x00.

According the above error frame ID description link:

This Error frame ID = 0x200000000 | 0x00000020|0x00000004 = 0x200000000 | CAN\_ERR\_ACK|CAN\_ERR\_CRTL

So the USB2CANX2-FD meet two problem 'received no ACK on transmission' and 'controller

problems'.

For problem 'received no ACK on transmission' may case by the not CAN-BUS or other module on the CAN BUS are only listen mode(No ACK).

For problem 'controller problems', refer to the data[1] description:

data[1] = 0x0C = 0x04|0x08 = CAN\_ERR\_CRTL\_RX\_WARNING|CAN\_ERR\_CRTL\_TX\_WARNING It means the USB2CAN module can't send/receive data properly and reached warning level.

data[1] = 0x30 = 0x10|0x20 = CAN\_ERR\_CRTL\_RX\_PASSIVE | CAN\_ERR\_CRTL\_TX\_PASSIVE It means the USB2CAN module can't send/receive data too much, USB2CAN module into error status.

Summing up the above, the error frame tell us, USB2CAN module can't get ACK from CAN BUS and can't send data to the CAN Bus. So the CAN Bus may not inexistence or the connection error.

# **5Appendix A-ID Setting**

### Enable/Disable Build In $120\Omega$ TERM Resistor

USB To CANFD Series Products comes activated in 120 $\Omega$  termination resistor, it can be easily enable/disable by PCANVIEW Software through ID setting.

Go to the PCANVIEW Software ID Setting Tab As below picture shows:

| R PCAN-View                                                                            |              |
|----------------------------------------------------------------------------------------|--------------|
| <u>File CAN Edit I</u> ransmit <u>V</u> iew T <u>r</u> ace <u>W</u> indow <u>H</u> elp |              |
| 🕋 🗄 🔗 🗞 🕶 🖂 🖂 🖾 👘 🛑 🔲 🔳 🖓 🗖                                                            | <b>.</b>     |
| 💻 Receive / Transmit 🛛 🚥 Trace 🛛 🏘 PCAN-USB Pro FD                                     |              |
|                                                                                        |              |
| PCAN-USB Pro FD                                                                        |              |
| Firmware Version: 3                                                                    | .2.0         |
| Driver Version: 4                                                                      | .2.1         |
| Number of Channels: 2                                                                  |              |
| Used Channel: 1                                                                        |              |
| Part Number: IF                                                                        | PEH-004061   |
| Device ID: 1                                                                           | 11000000 Set |
| 0                                                                                      | - FFFFFFFFh  |
| CAN FD ISO-mode: 0                                                                     | Dn           |
|                                                                                        | Disable      |
|                                                                                        |              |
|                                                                                        |              |
|                                                                                        |              |

ID Setting Description is as below:

Device serial number have 4 bytes: Byte3|Byte2|Byte1|Byte0 Device serial number byte 2 used to control 2 channels of terminal resister. BYTE2 bit0—3 control channel0--- 1: resister on 0 :terminal resister off BYTE2 bit7—4 control channel1--- 1: resister on 0 :terminal resister off Note: After Setting IDS, reconnect USB Cable to PC then take effect.

![](_page_48_Picture_1.jpeg)

### When you use device under Windows

| ID        | Description       |
|-----------|-------------------|
| 80FF0000h | CAN0 TERM Enable  |
|           | CAN1 TERM Enable  |
|           |                   |
| 8000000h  | CAN0 TERM Disable |
|           | CAN1 TERM Disable |
| 800F0000h | CAN0 TERM Enable  |
|           | CAN1 TERM Disable |
| 80F00000h | CAN0 TERM Disable |
|           | CAN1 TERM Enable  |

#### When you use device Under Linux

| ID        | Description       |
|-----------|-------------------|
| 08FF0000h | CAN0 TERM Enable  |
|           | CAN1 TERM Enable  |
|           |                   |
| 0800000h  | CAN0 TERM Disable |
|           | CAN1 TERM Disable |
| 080F0000h | CAN0 TERM Enable  |
|           | CAN1 TERM Disable |
| 08F00000h | CAN0 TERM Disable |
|           | CAN1 TERM Enable  |

### Enable/Disable SW CAN Mode

USB2CANFD-X2 Channel CAN0 support SWCAN, to enable SWCAN, need to power PIN9

with 12V. PIN4 Become CANH\_SW.

### Hardware Connection Enable SWCAN

![](_page_49_Figure_4.jpeg)

### ID Setting SWCAN Working Mode

| ID        | SWCAN MODE: | Description                      |
|-----------|-------------|----------------------------------|
| F000000h  | Mode0       | 0 : sleep                        |
| F1000000h | Mode1       | 1: high speed mode (83.33kbit/s) |
| F2000000h | Mode2       | 2: high volage wake up           |
| F3000000h | Mode3       | 3: normal mode (33.33kbit/s)     |